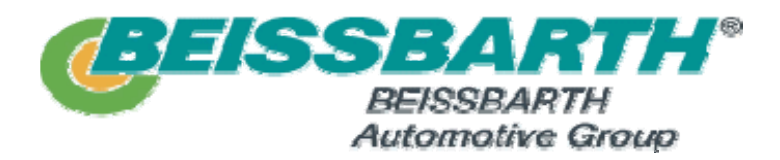

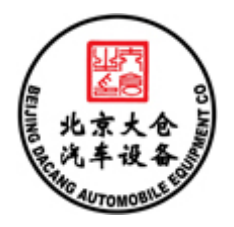

# 德国百世霸 ML 8R Tech 四轮定位仪 使用说明书

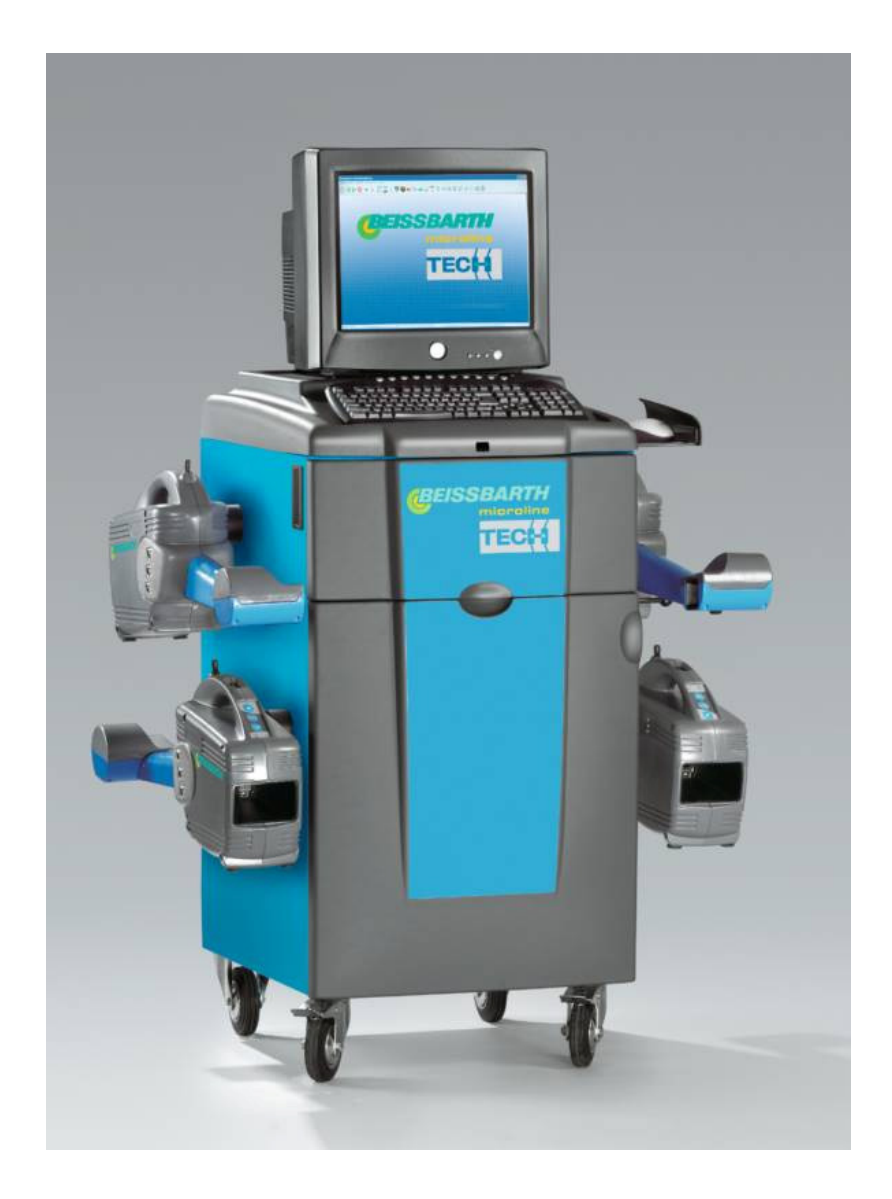

北京大仓器宝汽车检测科技有限公司

电话:(010)88572255、88572277、88571037、88571036 地址:北京市海淀区中关村南大街 17 号韦伯时代中心 C 座 1203 网址: http://www.dcqb.com Email: service@dcqb.com.cn

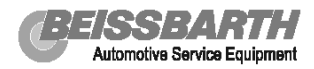

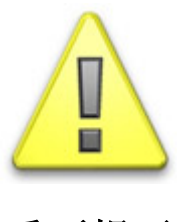

重要提示

百斯巴特 E8r 定位仪采用 CCD 红外线方式测量,通过无线电信号将采集 到的数据传输到计算机进行计算。即:无线测量无线传输。

下图为定位仪传感器的最短工作距离示意图,请确保各传感器之间至少相距 1.5 米。并确认各镜头之间没有障碍物阻挡红外测量光线!

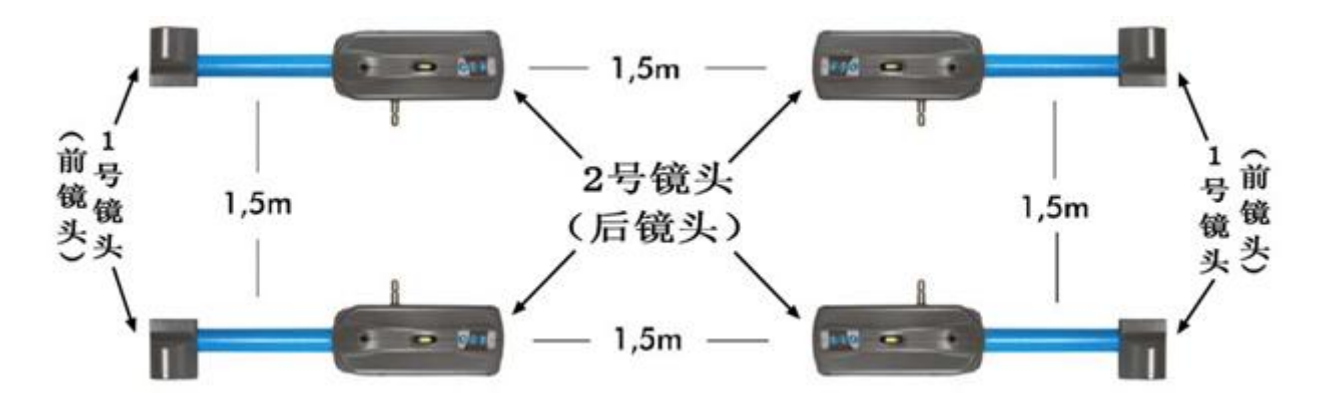

每只传感器装备有两个 CCD 光电耦合镜头,小头一侧为1号镜头(也叫前镜头),大头一侧为2号镜头(也叫后镜头)

四轮定位对配套使用的举升器的水平具有严格要求,请参照下面的调整 和测量要求,对举升器进行精确水平调整。(具体调整数值参见第页)

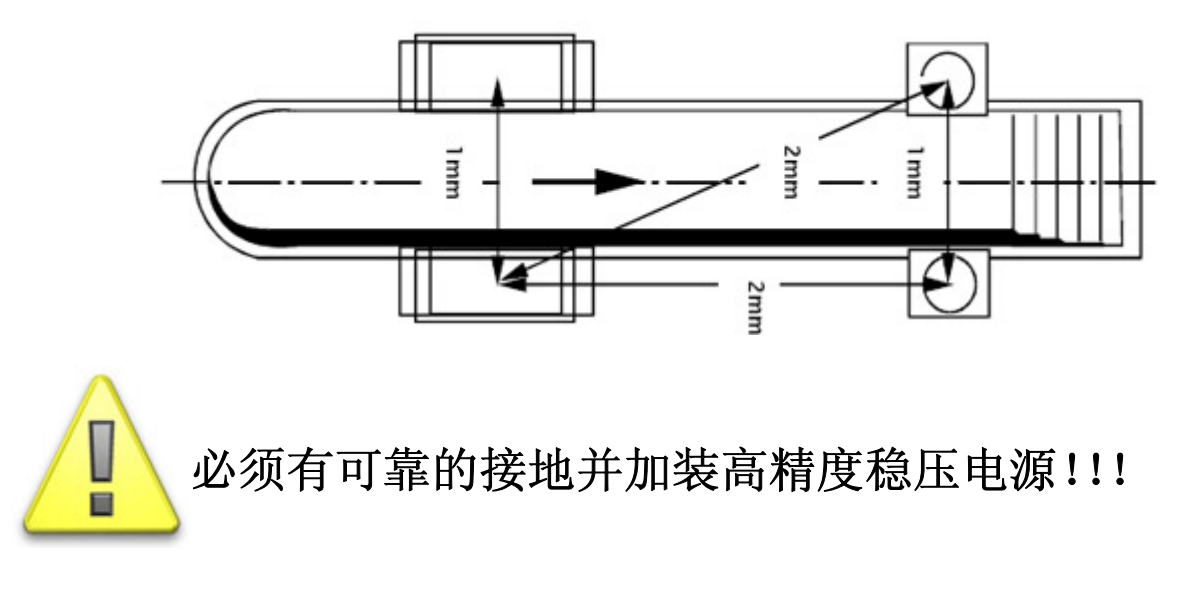

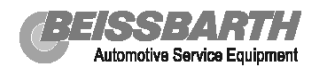

# 在下图中记录调整前及调整后的数值

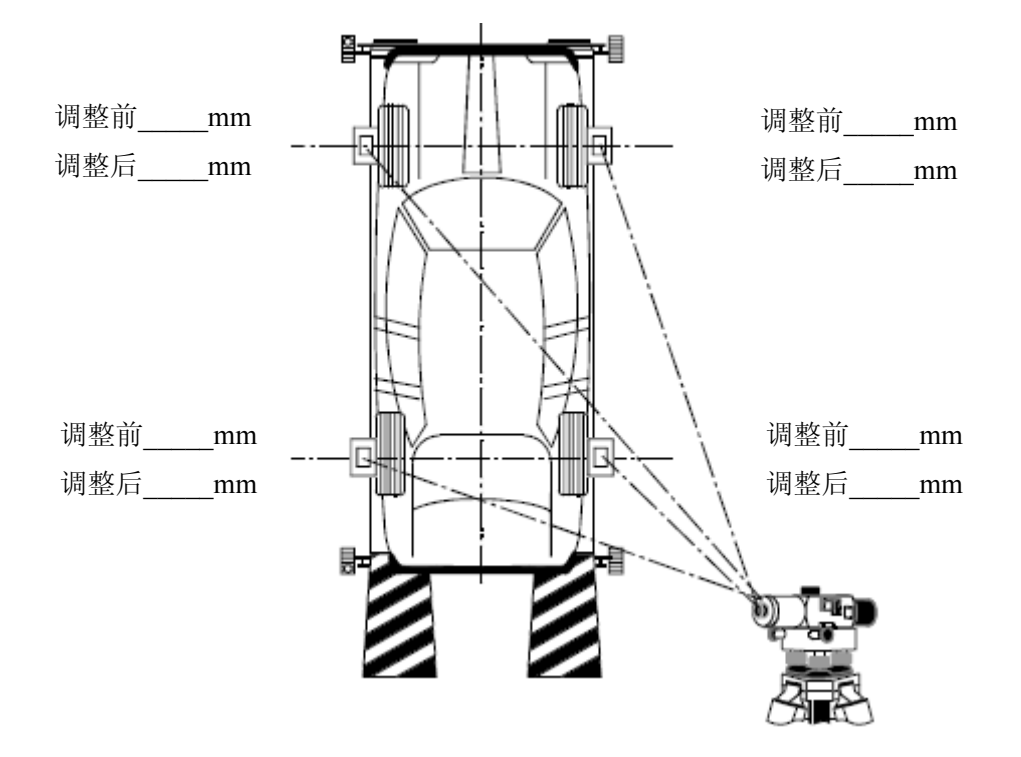

当举升机锁止在<u>最低</u>测量工作面时,测量举升机的水平!

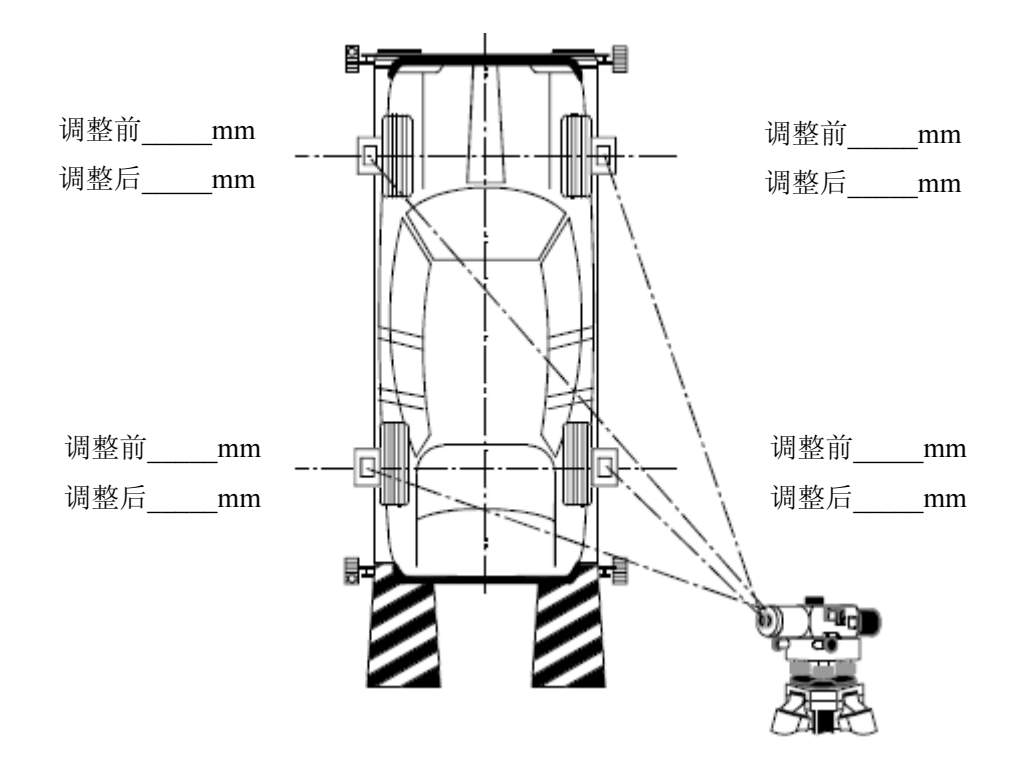

当举升机锁止在最高调整工作面时,测量举升机的水平!

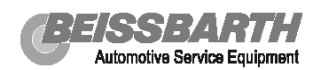

# 目 录

| 1.  | 技术数据                                                                     | 5                                      |
|-----|--------------------------------------------------------------------------|----------------------------------------|
| 2.  | 四轮定位专用术语                                                                 | 6                                      |
| 3.  | 对测量平台的要求                                                                 | 13                                     |
| 4.  | 定位仪基本组件                                                                  | 14<br>15                               |
| 5.  | 准备工作<br>安装通用快速卡具<br>安装多用快速卡具和专用快速卡具<br>传感器说明<br>安装传感器<br>连接通讯电缆<br>登录计算机 | 16<br>17<br>18<br>19<br>20<br>21<br>22 |
| 6.  | 常规检测流程                                                                   | 23<br>25<br>29<br>31                   |
| 7.  | 四连杆前悬架定位调整流程                                                             | 32                                     |
| 8.  | 快速检测流程                                                                   | 36                                     |
| 9.  | 选择性检测步骤                                                                  | 38                                     |
| 10. | 附加检测功能                                                                   | 38                                     |
| 11. | 定位仪维护                                                                    | 39                                     |
| 12. | 钢圈偏位补偿操作步骤                                                               | 43                                     |
| 13. | 设置转角盘类型                                                                  | 46                                     |
| 14. | 遥控器使用说明                                                                  | 47                                     |
| 15. | 车型资料编辑                                                                   | 48                                     |
| 16. | 安装程序和数据                                                                  | 50                                     |

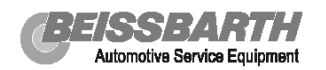

# 技术数据

| 机柜尺 | 【寸(包括17   | 英寸显示器):    | 宽×深×高    | 98×80         | ×160 厘米        |
|-----|-----------|------------|----------|---------------|----------------|
| 重量: | 约80公斤     | 电源: 220-   | -240V AC | 频率:           | 50/60Hz        |
| 功率: | 0.5kW     | 保险: 3.15A  | (慢熔断)    |               |                |
| 工作温 | L度: +5℃…+ | -40℃       | 设备存放温度   | <b>:</b> −20° | °C ••• + 60 °C |
| 工作环 | 、境湿度: 10% | ഗ…90% (40℃ | 2)       |               |                |

适用车轮尺寸:通用快速卡具 10"-20", 多用快速卡具: 10"-23"

| 测量范围         | 测量精度(分)    | 测量范围 (度) |
|--------------|------------|----------|
| 车轮总前束(前, 后轴) | ± 2        | ± 2      |
| 单独车轮前束       | ± 2        | ± 2      |
| 外倾角          | ± 2        | ± 3      |
| 车轮偏位(前轴)     | ± 2        | ± 2      |
| 推力线          | ± 2        | ± 2      |
| 主销后倾角        | ± <b>4</b> | ± 18     |
| 主销内倾角        | ± <b>4</b> | ± 18     |
| 转向前展差        | ± <b>4</b> | ± 20     |
| 主销后倾角调整范围    | ± 4        | ± 7      |
| 车轮偏位 (后轴)    | ± 2        | ± 2      |
| 轴距偏差         | ± 3        | ± 2      |
| 横向偏位 (左/右)   | ± 2        | ± 2      |
| 轴偏位          | ± 3        | ± 2      |

车型资料:车型数据齐全 从计算中选择语言种类,包含中文。

- 转角盘:为轿车所配最大载重 1000Kg,可旋转 360°
- 侧滑板:为轿车所配最大载重 1000Kg, 可旋转 ±10°

滑动范围 +65 至 -50mm。

无线通讯系统:通讯频率范围从 2.4GHz 到 433MHz。

百斯巴特公司保留更改设计的权力。

# 四轮定位专用术语

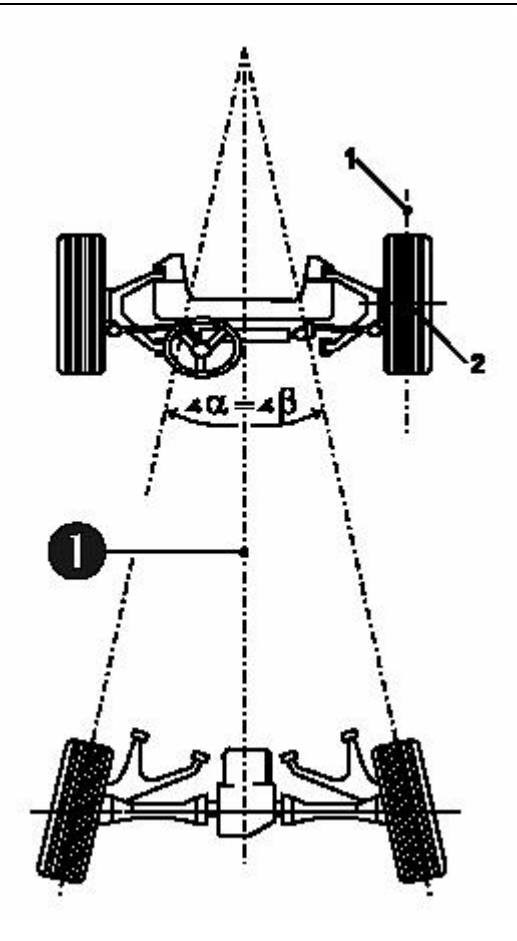

参考点

1 = 车轮中心线

轮胎与地接触形成的一条直线,垂直与这条线的 直线即为车轮中心线。

2 = 车轮接触点

车轮中心线与车轮旋转轴的交点。

几何轴线(推力线)

后轴总前束的中心线,对于前轮的测量与此轴有 关,它同时也是汽车直线行驶的延伸轴线。

❶ = 几何中心线

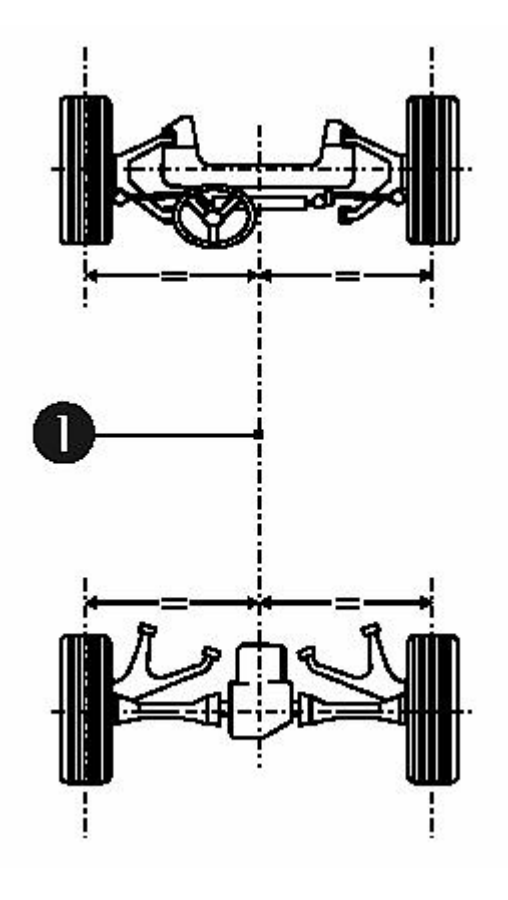

# 车辆纵向中心平面

车辆的对称轴线是平分前后轴的直线,在使用双 传感器时,它是计算前,后轮前束和估算前后轮 总前束的参数线。

**①** = 车辆纵向中心平面

N:14 Automotive Service Equipment

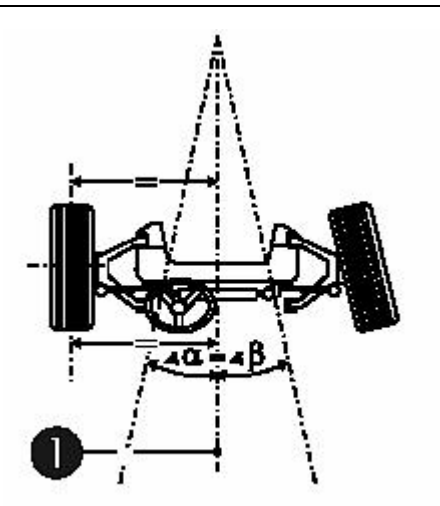

零前束

相对于几何轴线(四个车轮都测量时),被测前轮处 于平行位置。

❶= 几何中心线

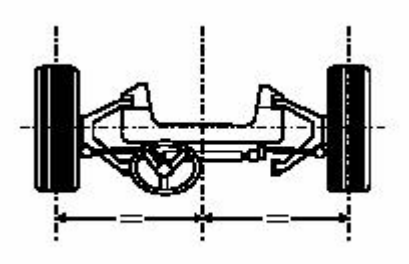

# 正前打直位置

两前轮开始测量前的参考位置,此时以车辆的对称 轴线为基准,前轮具有相同的单独前束值。后轮前 束也以此点为基准测量。

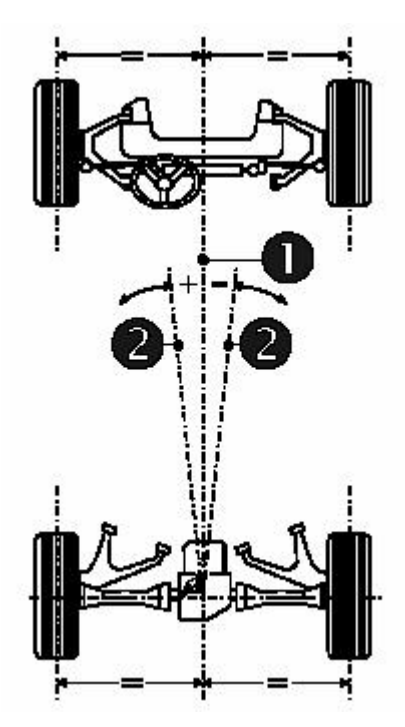

几何轴线(推力线)

车辆中心对称面与几何轴线之间所形成的角度(如 果两个后轮成某一角度)。

当几何轴线位于车轴的中心对称面左侧时规定该角 度为正值,反之为负值。

- **D**= 车辆纵向中心平面
- 2) = 几何中心线

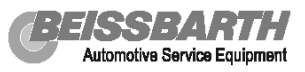

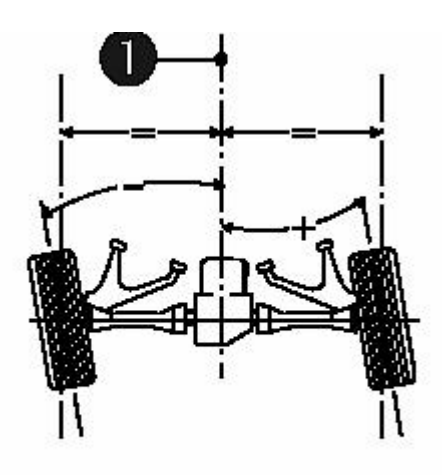

Vehicle longitudinal centre plane

后轮前束角(后轮单独前束)

指车辆中心线与车轮中心线之间的夹角,如果车轮的前面对着车辆中心的内侧为正,对着外侧则为负。 注意:前束通常用与车轮中心相对的角度度量,但 也可以在轮圈直径已知的情况下,用毫米表示。在 美国,前束测量使用一个外尺寸为728mm的参照车 轮,它用英寸或毫米表示。

❶ = 车辆纵向中心平面

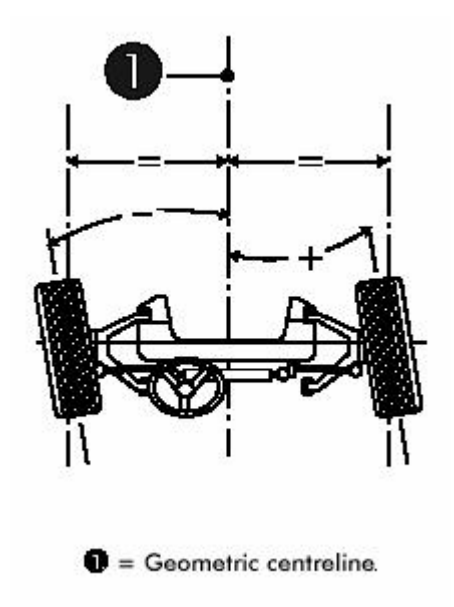

前轮前束角(前轮单独前束)

指汽车几何轴线(推力线)后端与前轮车轮中心线 之间的夹角。当车轮前方朝着车辆中心延长线时定 义为正,反之定义为负。

❶= 几何中心线

前束角之和(总前束)

同一车轴上, 左右两个车轮前束角度之和。

在每次测量时,务必注意不同的汽车制造厂对于公差数据以及装载的特殊要求。

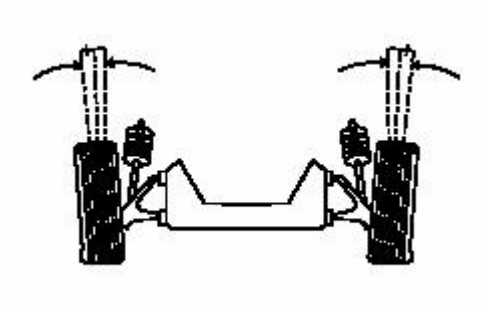

# 前后轮外倾角

指车辆中心接触点与垂直面之间的夹角,如果车轮 顶部偏向车的外侧则为正,反之为负。 注意:外侧角以度为单位,后轮外倾角在正前打直 位置时测量。前轮外倾角按生产厂商的说明测量(无 论两前束值相等还是每个单独前束为零)。

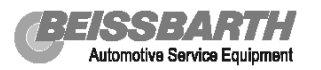

α-Track difference angle D-Centre of running circle

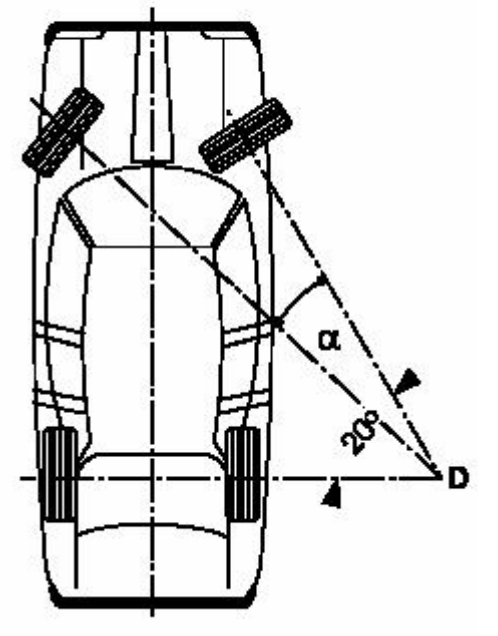

### 转向前展

指转向时,内侧车轮与外侧车轮之间的角度差。 最大转向角度增加时,转向齿轮因这个角度而改 变。

转向前展表明当向左或者向右转向时,转向梯形 臂的几何关系是否正确。如果转向前展是正确的, 那么左右方向的最大转角应该相同。测量是在内 侧车轮转到 20 度时进行的,测量过程包括前束的 测量。

D = 转向圆心

α = 转向前展

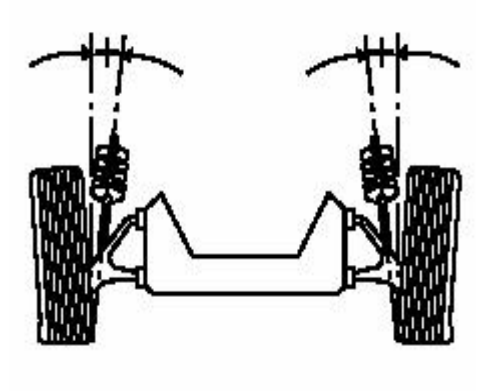

# 主销内倾角

主销向内倾斜与铅垂线所形成的角度。该角度可以 在车轮转向时,产生一个使车轮和方向盘回到正直 位置的力矩。外倾角和内倾角决定了轮胎与地面接 触点的位置。内倾角可以减少车轮的力作用在悬吊 上所通过的长度。这样就易于转向且地面的起伏不 规则时,不会强烈的影响转向。内倾角在向两边转 20度时测量。以度为单位。

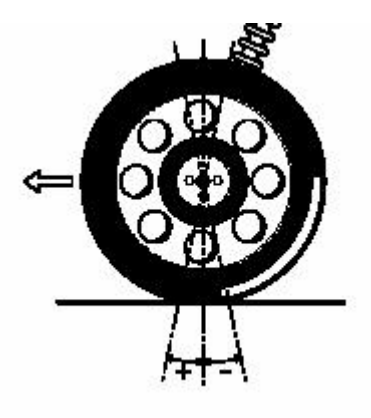

# 主销后倾角

转向旋转轴与汽车轴的垂线之间的夹角。主销后倾 角保证车轮向前的驱动,同主销内倾角一样,还可 产生恢复力矩使车轮回到正前位置。主销后倾角是 在两侧的转向角为 20 度时测量。主销后倾角在前束 为零 (Mercedes-Benz)或中心位置个别前束相等时 进行调整。

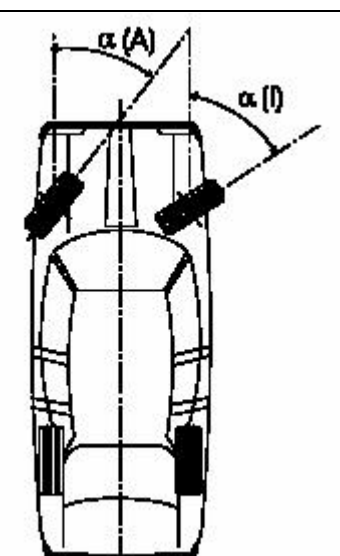

最大总转角

在最大总转角位置时,车轮中心线与汽车中心线之间 的角度。最大总转角经常作为检查转向梯形臂的依 据。

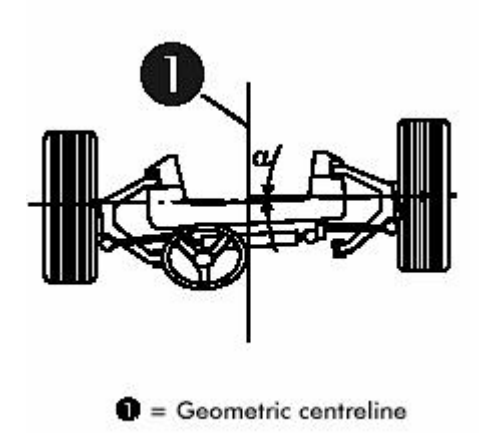

# 轮轴偏移

穿过两个车轮中心的线与汽车几何轴线延长线之间 的夹角,如果右轮在左轮的前方则此角度值为正。 注意:轮轴偏移通常用度为单位,轮轴偏移如果在 目标数据中有轮胎宽度和轮距的情况下,也可用毫 米表示。但这时,必须将显示单位改为毫米。

❶= 几何中心线

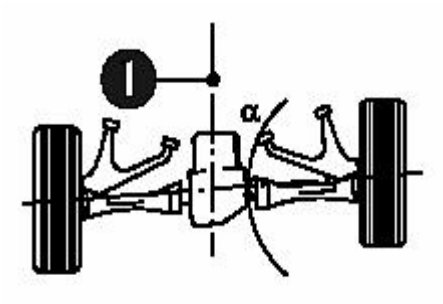

Geometric centreline

# 后轮偏位

穿过两个车轮中心的线与汽车几何轴线延长线之间 的夹角,如果右轮在左轮的前方则此角度值为正。 注意:后轮偏移通常用度为单位,后轮偏移如果在目 标数据中有轮胎宽度和轮距的情况下,也可用毫米表 示。但这时,必须将显示单位改为毫米。

❶= 几何中心线

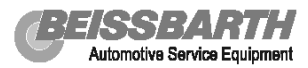

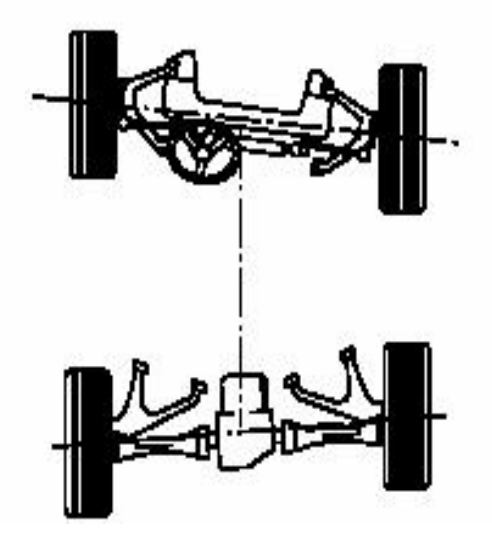

#### 轴距偏差

两前轮之间的连线与两后轮之间的连线所形成的 夹角。如果右侧轮距大于左侧轮距,则角度为正。 如果在目标数据中有轮距的值,轴距偏差也可用毫 米或英寸表示。

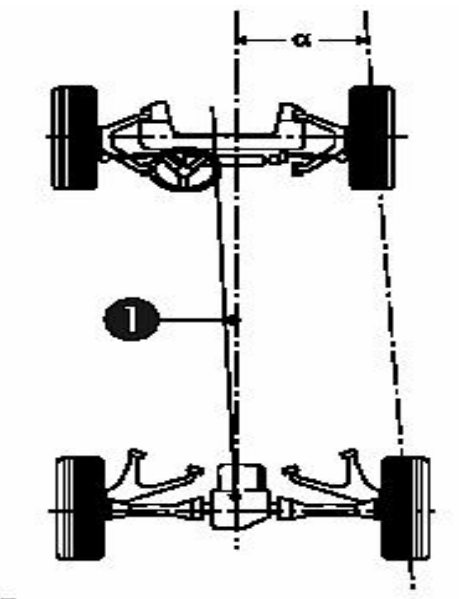

Geometric centreline

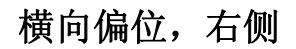

右前轮与右后轮与地接触点之间的连线,与几何 中心线之间的夹角。如果右后轮超出右前轮,该 角度为正。如果在目前数据中有轮距的值,轴距 偏差也可用毫米或英寸表示。

❶= 几何中心线

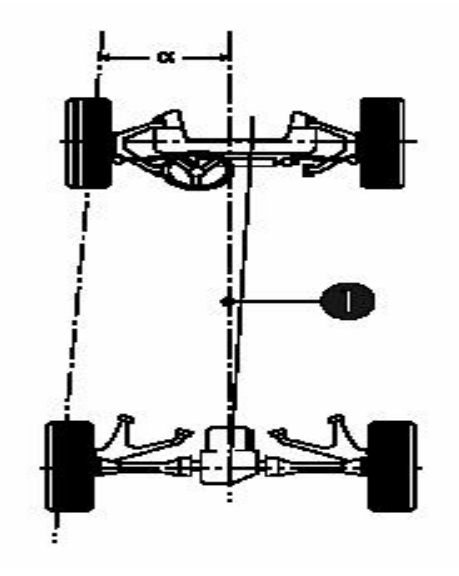

#### 横向偏位, 左侧

左前轮与左后轮与地接触点之间的连线,与几何 中心线之间的夹角。如果左后轮超出左前轮,该 角度为正。如果在目标数据中有轮距的值,轴距 偏差也可用毫米或英寸表示。

▋= 几何中心线

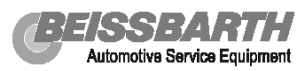

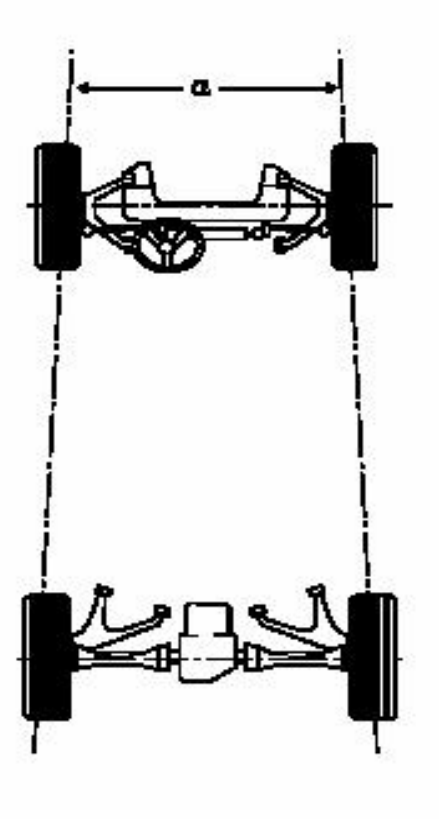

# 轮迹宽度偏差

左前轮和左后轮与地接触点之间的连线,与右前 轮和右后轮与地接触点之间的连线所形成的夹 角,偏差可用毫米或英寸表示。如果后侧宽度超 出前部宽度,该角度为正。

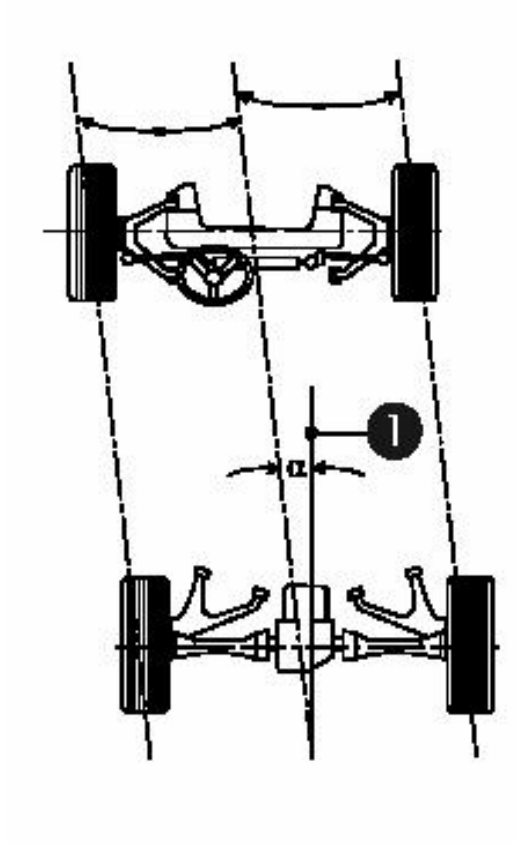

# 轴偏位

平分轮迹偏差角的中心线与几何中心线之间的 夹角。如果后轮偏移到右侧,该角度为正。该角 度可用角度或毫米为单位显示。

❶= 几何中心线

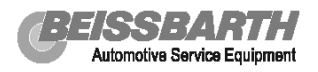

# 对测量平台的要求

# 所需空间及与其它设备的结合:

定位仪对工作场地没有特殊要求,测量 用举升器应在所需水平范围内,场地大 小只需容纳对车辆进行一般检查即可。

#### 测量区域的水平检查:

保证车轮与举升机接触的四个点(转角盘,后滑板)都处在同一水平面上是非常 重要的。最好使用专用水准仪进行检查 和调整,也可以使用连通器检查调整。

允许高度偏差:

| 左右之间:          | Max. ±0.5mm |
|----------------|-------------|
| 左右 <b>之</b> 间: | Max. ±0.5mm |

前后之间: Max. ±1 mm

对角线: Max. ±1 mm

(左前和右后);(右前和左后) 如需要,可用适当材料垫在转角盘或后 滑板下,以纠正水平偏差。

#### 注意:

当与举升器配合使用该设备时,应在举 升器位于地面(测量工作面)和升起(调整 工作面)情况下保证举升器的水平。

#### 重点:

转角盘必须用销子固定在举升器平板 上,不需要对其进行润滑,但要保持表 面清洁。

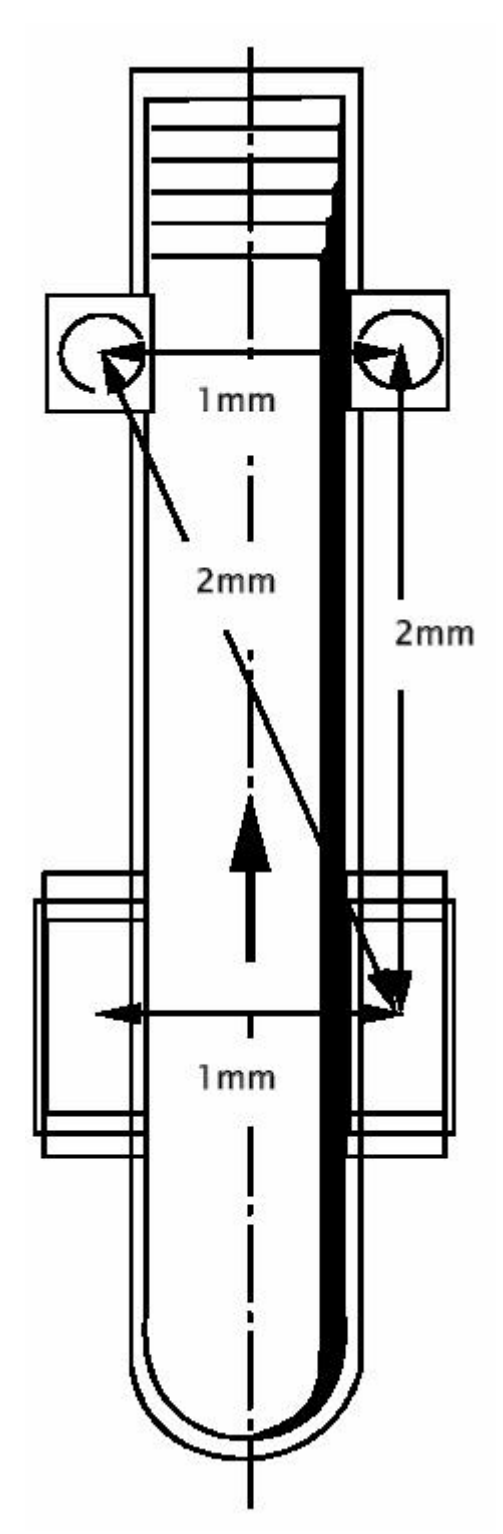

![](_page_13_Picture_0.jpeg)

# 定位仪基本组件

![](_page_13_Picture_3.jpeg)

定位仪主机

![](_page_13_Figure_5.jpeg)

方向盘锁

![](_page_13_Picture_7.jpeg)

A4 彩色喷墨打印机

![](_page_13_Picture_9.jpeg)

传感器(四只)

![](_page_13_Picture_11.jpeg)

通用快速卡具

![](_page_14_Picture_0.jpeg)

选装附件

![](_page_14_Picture_3.jpeg)

多用快装卡具

![](_page_14_Picture_5.jpeg)

电子转角盘

![](_page_14_Picture_7.jpeg)

专用快装卡具

![](_page_14_Picture_9.jpeg)

遥控器

![](_page_14_Picture_11.jpeg)

长后滑板

![](_page_14_Picture_13.jpeg)

短后滑板

![](_page_14_Picture_15.jpeg)

扰流板适配器

标定装置

![](_page_15_Picture_1.jpeg)

# 准备工作

# 车辆检查

检查如下项目,如需要,请调整。

- 所有车轮和轮胎正确,尺寸相同
- 胎压达到标准压力, 胎纹深度足够
- 悬挂系统状况
- 转向齿轮和转向杆间隙
- 车轮钢圈偏失圆情况
- 正确加载重量(如需要)
- 晃动车辆使悬挂系统正确回位

# 重点

车驶上时,应保证转角盘和后滑板的销子都 销到位,当车辆在转角盘和后滑板上停好之 后,才可拔下销子。

![](_page_15_Picture_14.jpeg)

# 安装制动器锁

安装制动器锁时,按下弯角顶片上的按钮, 将制动器锁的顶部顶在刹车踏板上,并将弯 角顶片用力顶在座椅上(靠近排挡杆的一 侧),然后松开按钮,依靠座椅的弹力就可 顶住刹车踏板;如果要取下制动器锁,只需 按下弯角顶片上的按钮并将弯角顶片向下 滑动,就可将制动器锁拿下。

![](_page_15_Picture_17.jpeg)

# 安装通用快速卡具

![](_page_16_Picture_3.jpeg)

# 安装通用快速卡具

如果有车轮装饰盖请将其卸下,如需要, 清洁轮胎卡紧衬套。依照轮胎尺寸调整卡 具胎纹钩子到适合的长度(**重要提示:**无 论调整的长度是多少,都要多留半个定位 孔,如:两个半孔、四个半孔,这样才能 使旋紧螺钉正好进入下个定位孔,确保安 全!!),依照轮胎所标记的尺寸,调节两个 较低位置的卡爪,将其卡在轮圈下边缘, 移动顶部的卡爪到轮圈上边缘并用星型手 柄锁紧,用力向车轮方向压下两侧胎纹钩 子的助力杠杆,把夹胎纹钩子移到胎纹中, 确认钩好后松开并取下助力杠杆。

![](_page_16_Picture_6.jpeg)

为了更好的在无沿铝合金钢圈上安装,可 在卡爪上插上专用的卡爪套管。

#### 注意

由于这种车轮卡具精密设计和制造,对于 良好状态的钢圈,不需要做钢圈偏位补偿。 只有对于有可能失圆的钢圈,才需要做钢 圈偏位补偿。

![](_page_17_Picture_1.jpeg)

# 安装多用快速卡具和专用快速卡具

![](_page_17_Picture_3.jpeg)

# 注意

如果使用这种多用快速卡具,就不需 要进行钢圈的偏位补偿。

#### 多用快速卡具安装方式

与通用快速卡具的操作方法一致,如果有车轮装 饰盖请将其卸下,如需要,清洁轮胎卡紧衬套。 依照轮胎尺寸调整卡具胎纹钩子到适合的长度 (**重要提示:**无论调整的长度是多少,都要多留 半个定位孔,如:两个半孔、四个半孔,这样才 能使旋紧螺钉正好进入下个定位孔,确保安 全!!),依照轮胎所标记的尺寸,调节两个较低位 置的卡爪,将其卡在轮圈下边缘,移动顶部的卡 爪到轮圈上边缘并用星型手柄锁紧,用力向车轮 方向压下两侧胎纹钩子的助力杠杆,把夹胎纹钩 子移到胎纹中,确认钩好后松开并取下助力杠杆。 为了更好的在无沿铝合金钢圈上安装,可在卡爪 上插上专用的卡爪套管。

# 专用快速卡具安装方式

安装快速卡具之前,应清理轮圈上用于安装定位 销的适配孔。依照轮胎尺寸调整卡具胎纹钩子到 适合的长度(**重要提示**:无论调整的长度是多少, 都要多留半个定位孔,如:两个半孔、四个半孔, 这样才能使旋紧螺钉正好进入下个定位孔,确保 安全!!),轮毂固定螺栓一定要拧紧并且不能超出 接触表面,如果定位销需要安装到螺栓或手刹调 节孔上,将定位销旋转移到 12 点钟位置。根据 4 孔或 5 孔的销钉盘来调整卡具定位销的位置和数 目。清洁车轮销孔并将定位销插入适配孔,用力 向车轮方向压下两侧胎纹钩子的助力杠杆,把夹 胎纹钩子移到胎纹中,确认钩好后松开并取下助 力杠杆。

![](_page_18_Picture_0.jpeg)

传感器说明

- 1. 天线
- 2. CCD 镜头
- 3. 水平气泡
- 4. 小键盘
- 5. 通讯电缆插口
- 6. 转角盘电缆插口(选装)

![](_page_18_Picture_9.jpeg)

# 小键盘说明:

- 1复位激活键
- 2. 钢圈偏位补偿键
- 3. 偏位补偿计算键
- 4. 偏位补偿指示灯
- 5. 计算键指示灯
- 6. 电源指示灯
- 1. 无线电收/发指示灯

#### 2. 电池指示灯: 关闭: 电池电量正常 闪烁: 电池电量低 点亮: 电池正在充电

![](_page_18_Picture_19.jpeg)

# 安装传感器

为了减小传感器定位销与卡具安装孔之间的 摩擦,以保证测量的精度,需要使用少量的润 滑油润滑传感器定位销。

注意:不可过多或用黄油润滑!

把四个传感器安装到卡具上。前轴车轮上的传 感器小端指向车头方向,后轴车轮上的传感器 小端指向车尾方向。

依照水平气泡指示调整传感器水平,并拧紧卡 具上的固定螺钉(如图中箭头所示)。

传感器上粘贴的图标指示出传感器的安装位 置,示意如下:

![](_page_19_Picture_8.jpeg)

![](_page_19_Picture_9.jpeg)

![](_page_20_Picture_0.jpeg)

# 连接通讯电缆

注: E8r 型定位仪一般不需连线即可使用, 但在特殊情况下也可以使用有线传输方式! 如: 电池电量低、无线设备出现故障等。

两根长通讯电缆(6.5 米)用来连接两个前部 传感器(1,2号传感器)到定位仪主机。

![](_page_20_Picture_5.jpeg)

![](_page_20_Picture_6.jpeg)

稍短些的两根通讯电缆(4.5米)用于前后传 感器之间的连接。

检查 4 个传感器连线是否连接牢靠,然后连接 220V 电源到定位仪。

![](_page_20_Picture_9.jpeg)

分别按下四个传感器上的"R"键以激活传感器。

![](_page_21_Picture_0.jpeg)

# 登录计算机

给定位仪接通 220V 电源,打开计算机电源开关。 Windows XP 操作系统自动启动。

Windows XP 的"登录"界面

![](_page_21_Picture_5.jpeg)

用鼠标点击"Beissbarth"图标,如果有密码的话请在密码输入框中输入密码。缺省设置是没有密码。

![](_page_21_Picture_7.jpeg)

Windows 启动之后,系统自动引导进入定位程 序初始状态,画面显示如右图所示。

![](_page_21_Picture_9.jpeg)

# 常规检测流程

点击工具栏中的指向右侧的绿色"前进"图标, 进入"客户选择"界面。在"客户选择"界面 中,首先看到的是"客户档案列表"选项卡。 此时屏幕上显示出所有曾经做过定位的车辆 的检测信息。当用鼠标点击其中某条记录时, 如果"档案化记录"选项卡由灰色变为正常颜 色,则表明此检测结果已经打印存档,只要单 击"档案化记录"选项卡就可以调出当时检测 的检测报告了。如果"档案化记录"选项卡始 终是灰色,则表明当初该定位操作没有完成或 检测报告没有打印。

![](_page_22_Figure_4.jpeg)

IN M.

#### 只有在检测完成之后打印检测报告,系统才能 自动保存检测报告!

点击"当前维修单信息"选项卡,可进入用户 信息输入画面。黄颜色条目为必填项目,其余 项目可依需要填写。

842.84A/T 812-811-6 7.94 ne. 68.00 

0

in i 2.66 E BRUIN -6-221

填写好客户信息之后,点击"前进"图标,即 可讲入车型选择画面。

在"车型资料来源"下拉菜单中列出了已安装 的所有车型数据资料。除了各种原装车生产厂 商的数据之外,还有新加入的国产车型数据。 选中"USER",即可见到各大国内汽车生产商 所生产的各种车型的车型数据。例如,在制造 厂商一栏中选择"上海大众",在型号一栏中 会显示出所有上海大众车辆的型号。用鼠标

双击列表栏里所给出的待测车辆所属的车 型,稍候,则屏幕上会显示出选中车辆的标准 车型数据。

| a free and a second second sec |                |                      |
|----------------------------------------------------------------------------------------------------|----------------|----------------------|
|                                                                                                    | Unit 8         |                      |
| PLD TH                                                                                                    | 1.818          |                      |
| 54                                                                                                    | Departments    |                      |
| 1                                                                                                    | 214            | 814                  |
|                                                                                                    | Toward 255 828 | SUTEGADEN, VITEGADON |

#### **BEISSBARTH** Automotive Service Equipment

#### Easy 8R Tech 四轮定位仪操作说明书

选中的标准车型数据如图所示。请确认此车型 数据与待测车辆车型相符,如果所选车型数据 正确,请点击"前进"图标,进入下一步;如 果所选车型有误,可点击"车辆选择"选项卡, 返回车辆选择画面,重新选择正确的车型数 据。

| FORESS .                                                                                                    | -                |                  |              | VOLKSV        | WAGEN AG |
|----------------------------------------------------------------------------------------------------|------------------|------------------|--------------|---------------|----------|
| 100 200 200 11 10 1<br>100 00 0                                                                                                    |                  |                  | 122201       | 2105          | -        |
| nanaci sea<br>2.8                                                                                                    | a<br>Dit - Terre | OCTABLE - DAMAGN | . Stratagica |               |          |
| ARRENT.                                                                                                    |                  |                  |              |               |          |
| and a second second sec |                  |                  | 2            | Target Bole   |          |
| TT-MAR                                                                                                    |                  |                  |              | N. N.         |          |
| LEN                                                                                                    |                  |                  | 21           | 1 4 4 4 4     |          |
|                                                                                                    |                  |                  |              | Target Bass   |          |
| WA (URPH)                                                                                                    |                  |                  | 23           | FIAR HELER IN |          |
|                                                                                                    |                  |                  |              | NUT BELIEV.   |          |
| Inc.                                                                                                    |                  |                  | 27.0         | CONTRACTOR IN |          |
| 141                                                                                                    |                  |                  | 01           | 1 P # 47 11   |          |
|                                                                                                    |                  |                  |              |               |          |

点击"前进"图标进入下一步,屏幕显示"车辆状况"画面。在此画面下可以输入待测车辆的各部分已知的存在的故障,用以在定位之前 对车辆进行总体状况描述。

| 14            |                                     |                                           |
|---------------|-------------------------------------|-------------------------------------------|
| N.S. H.       |                                     |                                           |
| 肥力            |                                     |                                           |
| 11 M          |                                     |                                           |
| R+10000       | 2010                                |                                           |
| REFERENCE IN  | - EMERA<br>- 7 6402<br>- 846778     | - Cardon<br>- 7 & KC2<br>- 100779         |
| 12 AA         |                                     | 1,000                                     |
| PLA B         |                                     |                                           |
| 展力            |                                     |                                           |
| 行站            |                                     |                                           |
| 风甘:           |                                     |                                           |
| ing little an | 「138冊66<br>「予68月2<br>「N057平<br>「東西5 | - 158604<br>- 76602<br>- 88677<br>- 88677 |

点击"前进"图标可进入"准备工作"画面。 准备工作的说明包括对举升机平台的要求,传 感器的安装以及卡具的安装说明及注意事项。

![](_page_23_Picture_7.jpeg)

#### **BEISSBARTH** Automotive Service Equipment

#### Easy 8R Tech 四轮定位仪操作说明书

点击"前进"图标接着进入"偏位补偿"画面, 在此画面下可以进行钢圈偏位补偿的操作。

**说明**:如果使用的是快速卡具,则只在下列情况下才需要进行钢圈偏位补偿的操作。

- 1. 钢圈存在有较明显的失圆。
- 2. 卡具的卡爪存在磨损的状况。
- 特殊钢圈,例如边缘呈弧型凸起表面或无 沿钢圈,需要配合使用卡爪套管才能装卡 的情况。
- 需要保证足够高的测量精度的情况。
  偏位补偿的画面如右图所示。具体操作方法见本操作说明书的"钢圈偏位补偿的操作步骤" 一节(第44页)。

如果不需要进行钢圈的偏位补偿操作,则可直接点击"前进"图标进入"调整前检测"操作。

# 调整前检测

在开始进行调整前检测操作之前,请安装好刹 车锁。以保证后倾角和主销内倾角的准确测 量。

#### 正前打直

转动方向盘,使白色箭头对到半圆型区中央黑 线处。请尽可能把方向对准到中央黑线位置, 以得到更高的测量精度。

右图为对中方向之后的屏幕显示。定位程序先 进行后轴数据测量。

![](_page_24_Picture_14.jpeg)

![](_page_24_Picture_15.jpeg)

![](_page_24_Picture_16.jpeg)

#### 145533<u>4</u>174 Automotive Service Equipment

一旦正前打直方向之后,屏幕提示会提醒操作 员安装刹车锁,然后程序就会检查传感器是否 处于水平状态。如果有传感器不水平,则屏幕 上就会出现水平气泡状态的提示画面,提示操 作员对不水平的传感器进行水平调整。当所有 传感器都处于水平状态之后,程序就会自动进 入后轴数据测量步骤。

传感器水平状态提示画面。请依照屏幕提示, 调整相应传感器的水平。

#### 20 度转向操作

依照屏幕图标提示,向左侧转动方向盘,直到 方向对中中央黑线位置。然后再依照屏幕白色 箭头所示,向右侧转动方向盘,直到方向对中 中央黑线位置。接着由程序引导进入正前打直 操作,方向对中之后,屏幕上就会显示出调整 前检测所测量出的前轮前束值。

调整前检测得到的左右前轮的单独前束数据 然后点击"前进"图标,进入"最大总转角" 检测画面。

#### Easy 8R Tech 四轮定位仪操作说明书

![](_page_25_Picture_8.jpeg)

![](_page_25_Picture_9.jpeg)

![](_page_25_Picture_10.jpeg)

![](_page_26_Picture_0.jpeg)

测量最大总转角

依照白色箭头提示,将方向盘打到使车轮处于 正前打直位置。

为防止前部传感器臂碰到车辆挡泥板,正前打 直方向之后,请把两个前部传感器(1,2 号 传感器)从卡具上取下来。最大总转角的测量 只与电子转角盘相关。

当白色箭头处于最右侧时,向左将方向盘打到 尽头并保持住方向盘位置以等待测量完成。

屏幕显示如右图所示。之后,白色箭头会转到 最左侧,再向右将方向盘打到尽头并保持住方 向盘位置以等待测量完成。

依照白色箭头提示,将方向盘打到使车轮回到 正前打直状态。

然后重新把两个前部传感器(1,2号传感器) 装到卡具上。

![](_page_26_Picture_10.jpeg)

![](_page_26_Picture_11.jpeg)

![](_page_26_Picture_12.jpeg)

把位想器从带有低档泥板的车间上取下来!

![](_page_26_Picture_13.jpeg)

![](_page_27_Picture_0.jpeg)

屏幕上自动出现调整前检测的检测数据报告 (表格形式)。

所有测量值都列在"调整前检测"一栏下,在 此栏中,绿色测量值表示该值处于合格范围之 内,红色表示该测量值在合格范围之外,黑色 表示制造厂商未对该测量值规定合格范围。

"Target data"一栏是汽车制造厂商所规定的 合格数值。中括号之内的数据是合格范围的中 心值,中括号左右两边是公差范围。 例如: -0°30′[-1°30′]+0°30′ 其所代表的合格范围是-1°到-2°

| 百斯巴特定位仪 一 调整蒲枪制 一 格                          | a an an an an an an an an an an an an an |                       |                             |              |
|----------------------------------------------|------------------------------------------|-----------------------|-----------------------------|--------------|
| 1 查看 检测步骤 检测功能 工具 ?                          |                                          |                       |                             |              |
| : < > () () () () () () () () () () () () () | 🗾 🛄 🚉 💯 🤇                                | 🍪 ⇒ 🖆 ⇒ 🗇             | 👅 t 🚥 🖊 🛛 z                 | ≥ > ,0, ■ ●  |
| 则报告(表格方式) 检测报告(图                             | 8形方式)   轮船老化                             |                       |                             |              |
| -4                                           |                                          | 100 100 100 100       |                             |              |
| 1.11                                         | 1120                                     | 调整器位两                 | Target Data                 |              |
| 卡颜角                                          | 広開                                       | -1 40                 | -0° 30'[-1° 10'] +0° 30'    |              |
| 石外倾角差                                        | 10.61                                    | 0.02                  | 10* 30'1                    |              |
|                                              | 左例                                       | +0* 04'               | 01 0011 01 0011 01 001      |              |
| 4.温雨.米                                       | 右側                                       | +0* 12'               | -0. 09 I+0. 02 I +0. 0/     |              |
| 石前東差                                         |                                          | -0* 08'               |                             |              |
| 前東                                           |                                          | +0* 16'               | -0" 12" [+0" 10" ] +0" 12'  |              |
| 轴偏位                                          |                                          | -0* 46'               |                             |              |
| (何能动轴统                                       |                                          | +0" 84"               |                             |              |
| i sh                                         |                                          | 调整前检测                 | Target Data                 |              |
| Citing Constalings                           | 左側                                       | +3* 28'               | -0" 30" Ja7" 34" L40" 30"   |              |
| and (containing)                             | 右例                                       | +3* 28'               | 0.00111.04110.00            |              |
| :捕肉採魚 (20度剤(器)                               | 左例                                       | +11* 05'              | -1" 20" i+14" 50" i +1" 20" |              |
| ann mon y-seam                               | 石例                                       | +11* 06'              | 1 - 1 1                     |              |
| その前展差                                        |                                          | -1" 21"               |                             |              |
|                                              | 6m                                       | -1' 16                |                             |              |
| -颜角                                          | 在開                                       | -0 35                 | -0° 30'[.0° 30'] +0° 30'    |              |
| ナムの教会会                                       | 1917                                     | -0 35                 | 101 2011                    |              |
| C47100182                                    | 士祭                                       | 40* 12                | [0 30]                      |              |
| 2.独前束                                        | 古州                                       | .0* 01                | -0° 05' [+0° 05' ] +0° 05'  |              |
| 方信束茶                                         | 1001                                     | 40° 14'               |                             |              |
| - maxim                                      |                                          | +0* 12                | -0° 10'1+0° 10'1+0° 10'     |              |
| 抽集位                                          |                                          | -0* 23                | o lotte lettic lo           |              |
|                                              | 左側                                       | +55" 00'              |                             |              |
| 1.特能大息特用                                     | 石例                                       | +53* 00'              |                             |              |
| A STATE OF COMPANY                           | 左例                                       | +52* 00'              |                             |              |
| 1年来人品作用                                      | 右侧                                       | +54* 00'              |                             |              |
|                                              |                                          |                       |                             |              |
|                                              |                                          |                       |                             |              |
| 見定位检测"USER"上海大众"                             | Touran(途安)多用途车*SV                        | AW6440AAI, SVW6440CAI |                             |              |
| 井安 医育斯巴特定位化                                  | 😂 Syaffani ter                           | 😂 VA019953            | 📱 我的电脑                      | 18 🛛 🗘 🔇 🍕 🔕 |

![](_page_27_Picture_7.jpeg)

| 轮胎磨板           |                                                                                                    |
|----------------|----------------------------------------------------------------------------------------------------|
|                | 王三朝の月後あ今をからあまだ。<br>ゴントの日本日本にある意思たえ、トニコーはあるをお出った家様、大人のたうはあやまたあのの大量だ。                                                   |
| and the second | Temperspectures<br>Development<br>Senserong investigation and interaction and interactions<br>Senserong investigation |
|                | *SHUBPARRITHERSICS.                                                                                                   |
|                | REPARTATED NEEDSIDE.                                                                                                  |

北京海淀区中关村南大街 17 号韦伯时代中心 C 座 1203 邮编: 100081 27 电话:(010) 88572255 88572277 http://www.dcqb.com Email: service@dcqb.com.cn

轮胎磨损的描述

点击"前进"图标可进入"定位调整"操作。

![](_page_28_Picture_0.jpeg)

的高度。

#### 定位调整

定位调整的第一步是使车辆处于正前打直 方向。

正前打直方向之后,检查方向盘是否处于水 平状态。如果方向盘完全水平,则可直接在 此位置下安装方向盘锁;如果方向盘不水 平,则需要把方向盘调整到完全水平的状 杰,然后安装刹车锁。

![](_page_28_Picture_5.jpeg)

如果后轴车轮定位数据不合格需要调整,并 且该定位数据是可调整的话,则可在此画面 下调整后轮的外倾角和前束。

否则按"前进"图标进入下一步。

程序进入"调整前轴后倾角"画面。 如果前轴车轮的后倾角可调整,则可在此画 面下调整前轮的后倾角。

否则按"前进"图标进入下一步。

#### 前轮外倾角和前束的调整

前轮外倾角和前束的调整顺序是先调整外 倾角,再调整前束,因为外倾角的调整会影 响前束的数值。 车轮外倾角的调整方式一般有两种。

1.举升车辆前轮至悬空,调整外倾角。

2.不必举升车辆前轮就直接调整外倾角。

![](_page_28_Picture_14.jpeg)

![](_page_28_Picture_15.jpeg)

![](_page_28_Figure_16.jpeg)

#### **BEISSBARTH** Automotive Service Equipment

#### Easy 8R Tech 四轮定位仪操作说明书

对于第二种情况,在"前轴"画面下可直接 调整外倾角,然后再调整前束。

前轴调整画面如右图所示,在此画面下分别 调整前轮的外倾角和前束。

如果需要举升车辆前轴来调整外倾角,则可 按下列步骤进行操作。

#### "举升调整前轮外倾角"

点击工具栏中的竖直向上的箭头"举升车辆"图标(或按键盘上的F7键),则屏幕给 出举升车辆提示框,如右图所示。此时应当 用二次举升器把车辆前轴平稳顶起至前轮 悬空状态。然后点击提示框中的"OK"图 标。屏幕显示出外倾角顶升悬空调整画面。

#### "外倾角顶升调整"画面

在此画面下调整左右两侧的前轮外倾角。当 外倾角的数值都达到合格范围之后,点击工 具栏中的红色"退出"图标。

此时屏幕显示出结束顶升调整的提示框,这时再放下二次举升器,使两前轮回到转角盘上。然后上下拉动副车架几次,以使车辆前 悬挂回位。再点击提示框中的"OK"图标。

![](_page_29_Picture_11.jpeg)

![](_page_29_Picture_12.jpeg)

![](_page_29_Picture_13.jpeg)

![](_page_29_Picture_14.jpeg)

#### 1557:121:11 Automotive Service Equipment

程序重新返回"前轴检测数据"画面。 如果外倾角数值是合格的,则可继续调整前 束。如果外倾角仍不合格,则需重新举升前 轴调整外倾角操作, 直至外倾角数据合格。 外倾角调整结束后,可接着调整前束。

前轴外倾角和前束调整结束之后,点击工具 栏中的红色"退出"图标结束定位调整操作。 程序返回"常规调整"画面,接着可进行调 整后检测。

#### Easy 8R Tech 四轮定位仪操作说明书

![](_page_30_Figure_4.jpeg)

# 调整后检测及打印输出

#### 调整后检测

选择"调整后检测"图标,就可进入调整后 检测操作步骤。

调整后检测的操作流程与调整前检测完全 相同。可依照屏幕操作引导完成调整后检 测。

调整后检测完成之后得到的检测报告即为 最终的检测报告。此报告的最右侧一列数据 就是调整后的车辆实际定位数据。

通常还可以看到用图形方式显示的调整后 车辆的四轮定位数据。

点击工具栏内的"打印机"图标即可打印出 完整的四轮定位检测调整报告。

| as show some 14 | -     |                                                                 |
|-----------------|-------|-----------------------------------------------------------------|
| APUta           | 10.00 | TANK TAN DI - HER POR                                           |
|                 |       | 查看状态                                                            |
| 8               | 0     | 8/28                                                            |
| -               | .0    | ****                                                            |
| 1               | 0     | ****                                                            |
| 00              | •     | 4620                                                            |
| •               | 0     | ****                                                            |
| =>              | •     | ****                                                            |
| 4               | •     | 2048                                                            |
| +               | 0     | ****                                                            |
| -               |       | *****                                                           |
| 0               |       |                                                                 |
|                 |       | AND AND A REAL PROPERTY AND AND AND AND AND AND AND AND AND AND |

| HER DRIVED HERE                                                                                                    | I BAINIO   NIBEL      |                |                              |          |
|----------------------------------------------------------------------------------------------------|-----------------------|----------------|------------------------------|----------|
|                                                                                                    | 100-17-17-10          |                | VOLKSV                       | WAGEN AG |
|                                                                                                    | A147                  |                | 445                          | -        |
| (advant)                                                                                                    |                       |                |                              |          |
| relate a                                                                                                    |                       |                | Under                        |          |
| and the second                                                                                                    | 0.002-000100          |                |                              |          |
| Dard of                                                                                                    | CONTRACTOR CONTRACTOR | C DVVRSHDCA    | forester.                    | -        |
|                                                                                                    | 58                    | 1.1            | di berrat beli da me         | 1.17 44  |
|                                                                                                    |                       | 11 H           | h with with m                |          |
| C. C. C. C. C. C. C. C. C. C. C. C. C. C                                                                                                    |                       | 55             | P.W1                         |          |
| 1987                                                                                                    | 100                   | 20             | 2 (B) (#* H2) (#* 12)        | 20       |
| 1                                                                                                    |                       | 50             |                              | 11       |
| 48                                                                                                    |                       | 4.4            | FIGSH WSHER.                 | 1411     |
| 1982                                                                                                    |                       | 2.4            |                              | 1.4      |
| 101000                                                                                                    |                       | 4.16           |                              | 47.19    |
| 1000 C 1000 C 1000 C 1000 C 1000 C 1000 C 1000 C 1000 C 1000 C 1000 C 1000 C 1000 C 1000 C 1000 C 1000 C 1000 C                                                                                                    |                       | and the second | Turpet Turks                 | ALC: NO  |
| AND A DOWNER OF A DOWN                                                                                                    |                       | 10.00          | 2 B (47 B (47 B)             | 1.1      |
|                                                                                                    | 5.9                   | 10 P 40        | and the second second second | 117.00   |
| THE PARTY OF THE PARTY OF THE P | 679                   | 1017.40        | and the second second        | +171.087 |
|                                                                                                    | 19                    | - P.H -        |                              | 18       |
|                                                                                                    | 68                    | - 28           |                              | - C.K.   |
| 10 M                                                                                                    | 97                    | 5.8            | P MILE MILET IN              | - C X    |
| IL LOUIS                                                                                                    |                       | - 55           |                              |          |
|                                                                                                    |                       |                |                              |          |

![](_page_31_Picture_1.jpeg)

# 四连杆前悬架定位调整流程

对于大众公司的帕撒特(Passat) B5 和奥迪(Audi) A6 等采用四连杆前悬架底盘的车辆 来说,其调整前检测和定位调整操作的流程与普通车型相比,会稍有些差别。具体的差别 和操作流程如下:

在调整前检测显示出前轮前束后,点击"前进"图标后,屏幕上会出现提示框,请操作员检查此时方向盘是否水平。

![](_page_31_Picture_5.jpeg)

完成最大总转角测量之后,屏幕提示把方向 盘对中,检查屏幕上的白色箭头是否处于半 圆型区域的绿色范围。

![](_page_31_Picture_7.jpeg)

#### 定位调整过程:

先对中方向盘,检查方向盘是否处于水平状态。如果屏幕对中后方向盘不水平,则请把 方向盘调成水平,然后点击"前进"图标。

![](_page_31_Picture_10.jpeg)

#### \*\*\*\*\*\* Automotive Service Equipment

四连杆底盘的车辆定位调整是先调整前轮 外倾角。在此画面下可直接使用外倾角调整 专用工具 VAG1941 调整前轮外倾角。 外倾角调整结束后,点击"前进"图标,屏

幕显示后轴检测数据,再点击"前进"图标, 则屏幕对话框询问操作员是否进行"前束恒 定值"的调整。

在下列情况下,需要检查车辆的前束恒定值 参数。

- 1. 事故车,更换了车身或车轴部件。
- 2. 车辆在通过不平路面和刹车时,方向失 搈。

点击"是"图标,进入前束恒定值检测流程。 屏幕对话框提示操作员检查方向盘是否处 于水平。

点击"OK"图标,进入下一步。屏幕提示 此时车辆处于 B1 位置。请在此画面下,把 测量前束恒定值的专用工具 VAG1925 放入 车辆前轴下的合适位置。调整定高接头的位 置和高度, 使左右两个定高接头达到 B1 位 置。(请参考车辆维修手册中相应的前束恒 定值调整步骤)

设定好 B1 位置后,点击屏幕上的"OK"图

# Easy 8R Tech 四轮定位仪操作说明书

![](_page_32_Picture_10.jpeg)

![](_page_32_Picture_11.jpeg)

![](_page_32_Picture_12.jpeg)

![](_page_32_Picture_13.jpeg)

北京海淀区中关村南大街 17 号韦伯时代中心 C 座 1203 邮编: 100081 32 电话: (010) 88572255 88572277 http://www.dcqb.com Email: service@dcqb.com.cn

标进入下一步。

#### **BEISSBARTH** Automotive Service Equipment

屏幕上显示出当前 B1 位置的前束值。检查 此前束值是否在规定的范围内。如果前束值 超出范围,则请在此画面下调整前束到规定 范围。如果左右前束值都在规定范围内,则 请单击"前进"图标进入下一步。

#### Easy 8R Tech 四轮定位仪操作说明书

![](_page_33_Picture_3.jpeg)

此时屏幕提示把车辆举升到 B2 位置。在此 画面下,请按车辆维修手册的要求,拔车辆 举升到 B2 位置。注意,在用二次举升器把 车辆前轴举起的过程中,请勿使两前轮脱离 转角盘!

B2 位置设置好之后,点击屏幕上的"OK" 图标,进入下一步。

此时屏幕上显示出左右两侧的前束恒定值 数值。如果有不合格的数值,则要调整该侧 的前束恒定值。具体调整方法,请参考车辆 维修手册的调整步骤。 ![](_page_33_Picture_8.jpeg)

调整结束后,点击"前进"图标,屏幕会显 示出对话框,提示操作员把车辆放回到 B1 位置。这时操作员应把车辆放回到 B1 位置, 还应上下拉动悬架使车辆悬挂回位。

点击"OK"图标,这是屏幕上会显示出车辆返回B1位置后的前束恒定值。

![](_page_33_Picture_11.jpeg)

# Automotive Service Equipment

Easy 8R Tech 四轮定位仪操作说明书

如果此时显示的左右侧前束恒定值都是合格的,则说明之前的调整成功,接下来可点击"前进"图标进入前束调整画面;如果显示的左右侧前束恒定值仍有不合格的,则说明还应重新进行调整,接下来可点击"前进"图标,屏幕会提示操作员是否要重新进入前束恒定值调整流程。

点击"是"图标可重新进入前束恒定值调整 流程;点击"否"图标可跳过前束恒定值调 整,直接进入前束调整画面。

![](_page_34_Picture_4.jpeg)

![](_page_34_Picture_5.jpeg)

前轴前束调整画面

![](_page_34_Figure_7.jpeg)

![](_page_35_Picture_0.jpeg)

# 快速检测流程

在定位程序初始画面下,点击"检测步骤" 下拉菜单,再选中"检测步骤切换"选项, 就可选择快速检测流程。

![](_page_35_Picture_4.jpeg)

![](_page_35_Picture_5.jpeg)

![](_page_35_Picture_6.jpeg)

正前打直方向,然后依照屏幕提示操作。

![](_page_35_Picture_8.jpeg)

![](_page_35_Picture_9.jpeg)

快速检测得到的检测数据。

![](_page_36_Picture_0.jpeg)

#### 表格形式的快速检测结果报告。

| NET OF THE PARTY NET | (BR(50)   NM(80) |                              |        |                |
|----------------------|------------------|------------------------------|--------|----------------|
| 6.9157<br>#41:20.00  |                  |                              | VOLKSV | AGEN AG        |
| BARS.                | #70%             | ALCON.                       | 8745   | -              |
| Castain              |                  |                              |        |                |
| Velocity             |                  | finder                       |        |                |
| Selector.            |                  |                              |        |                |
|                      |                  | Researchment Trate           | 1      | nam Bats       |
| nate .               | 10               | 25                           |        |                |
| 217488               |                  | 4° 12'                       |        |                |
| *247                 | 19               | -47.54                       |        |                |
| 0000                 |                  | 28                           |        |                |
| 144                  |                  | 4.4                          |        |                |
| 6'44C                |                  | 5.5                          |        |                |
| COLUMN .             |                  |                              |        |                |
| and a state          | 18               | And the second second second | 1      | and the second |
| and transf           |                  | 12 20                        |        |                |
| CCC244               |                  | 47.00                        |        |                |
| EMARK CORNEL         | 22               | - 10 M                       |        |                |
| UTION/IFEB           |                  | 47.82                        |        |                |
| *****                |                  | 2.0                          |        |                |
| nex.                 | 1.0              |                              |        |                |
| DOTABLE .            |                  | 24                           |        |                |
| ****                 | 19               | 23                           |        |                |
|                      |                  |                              |        |                |

|      | 直着状态   |
|------|--------|
| 0    | 8.***  |
|      | *###   |
| 0    | ****   |
| 0 00 | ** 2.0 |
| 0    | ****   |
| • •  | ****   |
| 0    | ****   |

#### 结束快速检测。

![](_page_37_Picture_0.jpeg)

选择性检测

在检测功能下拉菜单中,可以选择要进行的 各项检测。

先行选择要检测的是前轴还是后轴,然后就 可以直接进入相应的检测项目。

| V  | Butter<br>Buttersta<br>UST-SA -<br>MELO -<br>MELO | Think<br>Delectronics<br>Process<br>Process<br>Pro | GEN | AG |
|----|----------------------------------------------------------------------------------------------------|----------------------------------------------------------------------------------------------------|-----|----|
| V. | A.0                                                                                                    | 199                                                                                                    | 5 K |    |
|    |                                                                                                    |                                                                                                    |     |    |
|    |                                                                                                    |                                                                                                    |     | VI |

# 附加检测功能

在"检测功能"下拉菜单中,选择"附件检测" 功能,就可进入附加检测的操作。

![](_page_37_Picture_8.jpeg)

这些数据对车辆能否正常行驶都有影响。

![](_page_37_Picture_10.jpeg)

![](_page_37_Picture_11.jpeg)

# 定位仪维护

在定位程序初始画面下,点击菜单栏中的"工 具"图标,可进入定位系统内部的各项设置菜 单。

定位仪设置项目包括:版本信息,机器状态,显示所以传感器数值,转角盘测试,标定,选项等。

![](_page_38_Picture_5.jpeg)

"版本信息"画面

包括有系统内安装的定位程序和数据的版本号。

"Runtime"运行文件画面 给出了系统实时运行的各个程序步骤。

当前"机器状态"画面

![](_page_39_Picture_0.jpeg)

转角盘测试画面

测试过程:连接好传感器通讯电缆和转角盘电缆之后,进入转角盘测试画面。左右转动两侧的转角盘,观察屏幕上的数字的度位是否灵敏的连续变化。

"显示所有传感器数值"画面

可直接显示出由传感器镜头直接测量得到的 数值,包括前束,外倾角,主销内倾角。由此 数值可判断分析相应位置传感器镜头是否正 常。

"标定传感器"画面 传感器的标定分为前束标定和外倾角标定,以 及水平气泡调整功能。

![](_page_39_Picture_7.jpeg)

![](_page_39_Picture_8.jpeg)

| a se sere sere l |                              |                  |
|------------------|------------------------------|------------------|
| C 4 Þ O «        | KBTS<br>STATEMENTS<br>FASTIC | 99000001-A822089 |
|                  |                              | uces<br>shade    |
| -                | •                            | ****             |
| 2                | •                            |                  |
| a                | •                            | ##10             |
|                  | 0                            | EN#R             |
| =                | 0                            | ****             |
| E)               | •                            | 2040             |
| 4                | •                            | ****             |
| 0                | ,                            | ****             |

"前束标定"画面

依照程序的图形引导,可顺利完成传感器的各 项标定。

注意事项:

1、标定用的T型支架一定要固定牢靠,不能 有轻微晃动。建议用膨胀螺钉把T型支架固 定在有足够空间的地面上。

| CONTRACTOR OF | 9 |    |
|---------------|---|----|
| With A        | * | -  |
| C             |   | I) |

#### **BEISSBARTH** Automotive Service Equipment

#### Easy 8R Tech 四轮定位仪操作说明书

2、在进行传感器标定之前要进行水平气泡调整。否则在标定过程中屏幕上会有传感器不水平的警告提示。

3、要保证标定杆上的水平气泡处于水平状态,同时放在标定杆两端的传感器也处于水平状态。

把传感器和标定杆都放水平之后,点击屏幕的 "前进"键,进入标定流程。

请按照屏幕上的图示把 1,3 号传感器放在标 定杆的两端,把标定杆和两个传感器同时调成 水平,然后点击工具栏上的"天平"图标,进 行传感器标定。

在标定过程中,请按照屏幕上的提示要求,转 动标定杆。

![](_page_40_Picture_7.jpeg)

![](_page_40_Picture_8.jpeg)

![](_page_40_Picture_9.jpeg)

"标定报告"画面

标定结束之后,屏幕上会显示出前束的标定结 果。如果标定过程操作准确,标定结果的数值 是合理的,则可点击工具栏中的"磁盘"图标 来存储标定结果。

| 新文規告                                         |                                                                                                    | VOL        | KSWAGEN AG |
|----------------------------------------------|----------------------------------------------------------------------------------------------------|------------|------------|
| Angela<br>Brainnaine<br>Angela<br>Brainnaine | THEORY SHE International Agence (1994)<br>To the<br>BOOD ODD (conserved (comparison)<br>To the<br>Total State | -          |            |
| A \$6                                        | +0" 00'50"                                                                                                    | +0" 00'50" | 0.8 5      |
| BR C                                         | +0" 00'50"                                                                                                    | +0" 00'50" | 0.8.0      |
| 0 R E                                        | +0" 00'50"                                                                                                    | +0" 00'50" | 前来 #       |
| 8 <b>x</b> G                                 | +0" 00'50"                                                                                                    | +0" 00'50" | 前京 H       |
|                                              |                                                                                                    |            |            |
|                                              |                                                                                                    |            |            |

![](_page_41_Picture_0.jpeg)

当看到屏幕提示"标定数值已经被存储",则 表明标定结果已经顺利存储。

|       | 标定数价目                                   | 经被存储!      |     |
|-------|-----------------------------------------|------------|-----|
|       | ++ ++++++++++++++++++++++++++++++++++++ | ** ****    |     |
| 8.R E | +0" 00'50"                              | +0" 00'50" | 商来  |
| A R G | +0" 00'50"                              | +0" 00'50" | 8.8 |
|       |                                         |            |     |

接下来可进行传感器外倾角的标定,标定过程 与前束标定基本相同,按照标定程序引导操作 即可。然后保存前束和外倾角标定的标定结 果。

| NO. BE CARE CARD |                            | 193                                      |
|------------------|----------------------------|------------------------------------------|
| C 4 > 0 •        | RAFE<br>STORAGEDS<br>TABLE | 9■0 6 ≒ = A = 1 T 0 0 5 0 = 9            |
|                  |                            |                                          |
| -                | 18<br>97<br>45             | 11-14                                    |
| -                | -                          |                                          |
| -                | •                          | ****                                     |
| 2                | •                          | ****                                     |
| Q                | •                          | 2010                                     |
| •                | 0                          | ####                                     |
| =                | 0                          | ****                                     |
| đ,               | •                          | 2040                                     |
| 4                |                            |                                          |
| 0                |                            | ****                                     |
|                  | want of                    | WERE REPORTED AND TRANSPORT OF ALL PLANT |

"选项设置"画面 在此画面下可以设定测量模式,显示单位,转 向操作的角度等系统设置。

|                                                                                                    | PEN                             | HO.   |          |  |
|----------------------------------------------------------------------------------------------------|---------------------------------|-------|----------|--|
| 8.542.5                                                                                                    | al allows                       | 11/14 |          |  |
| TURNER                                                                                                    | The street                      |       |          |  |
| mArcs.                                                                                                    | an allowed                      | Total |          |  |
| 8849                                                                                                    | No. of Concession, Name         | Tore. |          |  |
| in the second second se | - married                       |       |          |  |
| and the second second s | - Internet                      |       |          |  |
| W DALW                                                                                                    | 24                              |       |          |  |
| AREA                                                                                                    |                                 |       | 3        |  |
|                                                                                                    |                                 |       |          |  |
| 90<br>9875<br>8967<br>8967<br>8967<br>8967                                                                                                    | 20 B<br>21 H, 9, 19<br>B H<br>B |       | alu alea |  |

"常规设置"画面

在此画面下可选择程序所显示的语言。

![](_page_42_Picture_0.jpeg)

"水平气泡调整"画面

在此画面下,把四个传感器都放成水平,使传 感器上的水平气泡都处于中央状态,然后点击 工具栏中的"磁盘"图标,保存水平气泡状态。 保存之后,屏幕上显示的水平状态会自动调整 到全部处于中央的合格状态。这样就可以使屏 幕上显示的传感器水平状态与实际的传感器 水平状态相符合。

![](_page_42_Picture_4.jpeg)

# 钢圈偏位补偿操作步骤

说明:如果使用的是快速卡具,则只在下列情况下才需要进行钢圈偏位补偿的操作。

- 1. 钢圈存在有较明显的失圆。
- 2. 卡具的卡爪存在磨损的状况。
- 3. 特殊钢圈,例如边缘呈弧型凸起表面或无沿钢圈,需要配合使用卡爪套管装卡的情况。
- 4. 需要保证足够高的测量精度的情况。

#### 准备工作:

- 拉紧车辆手刹,然后用二次举升器举升车辆前轴,使前轮高出检测平台约 6 厘米。转 动方向盘使车辆大致处于正前打直方向。
- 2. 在偏位补偿过程中请勿转动方向盘。
- 3. 松开卡具上用来固定传感器销的紧固螺栓,使传感器能自由转动。
- 4. 在偏位补偿过程中,请保持传感器处于大致水平的状态。

操作说明:偏位补偿对车轮的顺序没有要求,可以先对悬空车轮中的任意一个车轮进行偏位补偿,也可对两个悬空的车轮同时进行偏位补偿。如果二次举升器可使车辆的四个车轮 同时悬空,则四个车轮可同时进行偏位补偿。

#### BEISSBARTH Automotive Service Equipment

#### Easy 8R Tech 四轮定位仪操作说明书

#### 操作步骤:

- 转动左前轮,使快速卡具的三个卡爪之一 指向正上方。参照水平气泡把传感器大致 调水平,然后按一下传感器面板上的偏位 补偿键,等待偏位补偿灯闪亮。
- 偏位补偿灯熄灭之后,屏幕上的左前轮图 标会有一块变为绿色,按照车轮行驶的方 向把车轮大致转动 90 度。把传感器调成 水平状态,按一下偏位补偿键,等待偏位 补偿灯闪亮。
- 偏位补偿灯熄灭之后,屏幕上的车轮图标 会有两块变为绿色。按照车轮行驶的方向 把车轮再转动 90 度,此时卡具卡爪转过 180 度。把传感器调成水平状态,按一下 偏位补偿键,等待偏位补偿灯闪亮。
- 4. 偏位补偿灯熄灭之后,屏幕上的车轮图标 会有三块变为绿色。按照车轮行驶的方向 把车轮再转动 90 度,此时卡具卡爪转过 270 度。把传感器调成水平状态,按一下 偏位补偿键,等待偏位补偿灯闪亮。

![](_page_43_Picture_7.jpeg)

![](_page_43_Picture_8.jpeg)

![](_page_43_Picture_9.jpeg)

 偏位补偿灯熄灭之后,车轮图标圆环上的 所以四个部分都变成绿色了。按照车轮行 驶的方向把车轮再转动 90 度,使卡具卡 爪重新回到起始位置,卡爪指向正上方。

![](_page_43_Picture_11.jpeg)

 把左前传感器调成水平状态,然后拧紧卡 具上紧固传感器销的螺栓。按下传感器上 的偏位补偿计算键。相应的偏位补偿计算 灯会闪亮。

Automotive Service Equipment

- 7.屏幕上左前轮的图标上会出现偏位补偿
  的最大数值,并用黄色指针指示出最大偏
  位补偿量出现的位置。
- 8. 同样的方法,对右前轮做偏位补偿。
- 右前轮偏位补偿完成之后,把左右前轮恢 复到按偏位补偿计算键时车轮所处的位 置,放下前轴。注意:车轮落回转角盘 之后,前轮位置仍应当保留在按偏位补 偿计算键时车轮所处的位置。

10. 晃动车辆前部,放松车辆前部悬挂。

 11.用二次举升器顶起车辆的后轴,对两后 轮进行偏位补偿,操作方法与前轴车轮相同。
 四个车轮的偏位补偿数据得到之后,点击屏
 幕上的"前进"图标进入下一步操作。程序
 会自动记录此偏位补偿数据用于修正测量数
 据,不需要用户做任何操作。

![](_page_44_Picture_7.jpeg)

![](_page_45_Picture_1.jpeg)

# 设置转角盘类型

E8 系列定位仪可配合使用机械式或电子式的转角盘。如果需要更改转角盘类型,则点击屏幕右下方的"开始"图标,进入"所有程序(program)",选择"Beissbarth"条目,然后找到"CCD"栏目。单击"CCD"栏目,启动 CCD 程序来修改转角盘类型。

![](_page_45_Picture_4.jpeg)

右图为转角盘类型选择画面

**"Mechanical Turntables"**: 机械转角盘

"Defective Electronic Turntables": 当所使 用的电子转角盘发生故障时,可选择此设置 以使定位检测能够继续进行。

"Electronic Turntables":电子转角盘。当 定位系统使用的是 10 度测量范围的 CCD 镜

![](_page_45_Picture_9.jpeg)

![](_page_46_Picture_1.jpeg)

头时,请选择此设置。

"Electronic Turntables (Turning by 20° sensors)":电子转角盘(使用 20 度测量范围 CCD 镜头的定位系统)。对于 E8 系列定位仪,如果选装了电子转角盘,则请选择此设置,否则在测量过程中会出现"光束被中断"的错误提示。

### 遥控器使用说明

在测量过程中可随时使用遥控器进行操作。遥控器上的按键图形所代表的含义与屏幕上的 检测功能工具条上的图标相同。遥控器上的某些按键具有双重功能,按下 2nd 键,在 5 秒 钟之内按下具有双重功能的按键,就可启动该按键的第二功能。

按键:

- 1 正前打直
- 2 后轴检测
- 3 后轴总前束
- 3 (2nd) 驱动轴线角
- 4 前轮后倾角
- 5 前轮主销内倾角
- 6 前轮转向前展差
- 7 左侧后倾角设置
- 8 右侧后倾角设置
- 9 前轴检测
- 9 (2nd) 前轮偏位
- 10 最大总转角
- 11 初始化检测步骤
- 11 (2nd) 快速检测
- 12 最终检测
- 12 (2nd) 设置
- 13 后退
- 14 前进
- 15 退出当前检测步骤
- 15 (2nd) 复位检测流程
- 16 水平气泡状态
- 17 车轮偏位补偿
- 18 取消检测
- 19 屏幕浏览
- 19 (2nd) 附加检测功能

![](_page_47_Picture_0.jpeg)

- 20 打印
- 20 (2nd) 检测记录
- 21 第二功能键
- 22 未定义
- 23 确认对话框
- 24 拒绝对话框
- 25 保存
- 25 (2nd)标定传感器
- 26 未定义
- 27 终止自动转向
- 28 未定义
- 29 Windows 对话框的否定回答
- 30 Windows 对话框的肯定回答

![](_page_47_Picture_15.jpeg)

# 车型资料编辑

对于原数据库中没有的新车型数据,可采用手动输入的方式添加到现有的车型数据库中。 在 Windows 桌面上有"TDE"图标,该 TDE 程序就是用来手动添加车型数据的程序。新 的车型数据通过 TDE 程序添加之后,就可以在定位程序的车辆选择画面中的"USER"栏 目中找到。具体的操作过程如下:

![](_page_48_Picture_0.jpeg)

点击屏幕右下方的"开始"图标,进入"所 有程序 (program)",选择"Beissbarth"条 目,然后找到"TDE"栏目。单击"TDE" 栏目,启动车型资料编辑程序。

#### "车型资料编辑程序"画面

要添加新的车型数据,请点击"添加车辆" 图标。下面以上海大众生产的途安(Touran) 车为例,说明添加车型数据的过程。

在"制造厂商"一栏中输入车辆的生产厂商, 此例中应输入"上海大众"。在"模型"一 栏中输入"Touran(途安)多用途车",在"系 列"一栏中输入途安的型号,例如 "SVW6440AAi,SVW6440CAi"。输入完成 之后,可点击屏幕上的"OK"图标来确认。

![](_page_48_Picture_6.jpeg)

| 21558                                                                            | -     | Etonet. |    |       |        |   |   |
|----------------------------------------------------------------------------------|-------|---------|----|-------|--------|---|---|
| 24<br>()<br>()<br>()<br>()<br>()<br>()<br>()<br>()<br>()<br>()<br>()<br>()<br>() | APR . | at 1    | ** | 17044 | 7.4148 |   | * |
| r                                                                                |       |         | -  |       |        | - |   |
|                                                                                  |       |         |    |       |        |   |   |

|                         | 1000                                                                                                    |      |
|-------------------------|----------------------------------------------------------------------------------------------------|------|
| -                       |                                                                                                    |      |
| 102210                  | Contraction of the second second second second second second second second second second second second second s |      |
| 88'8                    |                                                                                                    |      |
| 1444                    |                                                                                                    |      |
| 45                      |                                                                                                    |      |
| 2000000000              | 1444                                                                                                    |      |
| AP1                     |                                                                                                    |      |
| Transaction transaction |                                                                                                    |      |
|                         |                                                                                                    |      |
| 1                       |                                                                                                    |      |
|                         |                                                                                                    |      |
| 374041                  | 214040                                                                                                    |      |
|                         |                                                                                                    |      |
| AUK                     | with the                                                                                                    |      |
|                         |                                                                                                    | - 8E |
| 1000                    |                                                                                                    |      |
|                         |                                                                                                    |      |
|                         |                                                                                                    |      |

添加好"途安"车名称之后的数据库如右图 所示。下一步是添加"途安"车的车型数据。 点击屏幕右下方的"编辑车型数据"图标, 进入车型数据的输入画面。

![](_page_49_Picture_0.jpeg)

![](_page_49_Figure_2.jpeg)

#### 车型数据输入画面

在此画面下输入"途安"车的四轮定位车型 数据。

用鼠标双击要输入数据的栏目,程序会弹出 数据输入框。输入数据的符号,数值,然后 点击"OK"图标确认。

如果不慎输错了数据,则可点击屏幕右下方的"删除车型数据"图标来删除错输的数据。 所有数据输入正确无误之后,点击屏幕右下 角的"关闭"图标,退出即可。

如果要整个删除已经输入好的车型,则在 "车型资料编辑程序"画面下用鼠标点击要 删除的车型,然后点击屏幕左上方的"删除 车辆"图标。该车型就被立刻清除。

|                                                                                                    | 1.    | 1.5/5/8                                                                                                    | - #12 | 8.88   | 1.000 | 2.68   | N3M MILE              | 2448                                  |
|----------------------------------------------------------------------------------------------------|-------|----------------------------------------------------------------------------------------------------|-------|--------|-------|--------|-----------------------|---------------------------------------|
| 10 C                                                                                                    |       |                                                                                                    | 24    |        |       |        | 17.8-8                |                                       |
| 1000                                                                                                    | 1.14  |                                                                                                    | 8.0   |        |       |        | ***                   |                                       |
| 18.8                                                                                                    |       |                                                                                                    |       |        |       |        | No.                   |                                       |
|                                                                                                    |       |                                                                                                    | 2.4   |        |       |        |                       |                                       |
|                                                                                                    | 100   |                                                                                                    | 0.    | - 100  | 1000  |        | THE LOCAL             |                                       |
|                                                                                                    | 100   |                                                                                                    |       | 1000   |       |        | 1000.000              |                                       |
|                                                                                                    | 100   |                                                                                                    | -     | 49703  | 19701 |        | HAR OWN               |                                       |
|                                                                                                    |       |                                                                                                    |       | 4771   |       | - 1011 | COST CARL             |                                       |
| COLUMN AND ADDRESS                                                                                                    | 100   |                                                                                                    | -     |        | 1011  | 1.000  | NAME OF A             |                                       |
|                                                                                                    |       | 5.8                                                                                                    |       | 101    |       | A1090  | 1040.0481             |                                       |
|                                                                                                    |       |                                                                                                    |       | 1996   |       | 1.000  | 122 045               |                                       |
| CARM COLORED                                                                                                    |       |                                                                                                    |       | - 101  |       |        | 5.88                  |                                       |
|                                                                                                    |       |                                                                                                    |       | +794   | 1996  |        | 1000 (100)            |                                       |
| CHERRY CONTRACT                                                                                                    |       | 1.00                                                                                                    |       | +1714  | 14.04 | +1710  | 相关的 法通知               |                                       |
| CHERRY CLEAR                                                                                                    |       |                                                                                                    |       |        |       |        | HAR.                  |                                       |
| DWYWA LOURARD                                                                                                    | 104   |                                                                                                    |       | +14%   | -170P | 1000   | 1088-0484             |                                       |
| DWYWA DOBAS                                                                                                    | 100   |                                                                                                    |       | 11454  | - 704 |        | 1102 (128)            |                                       |
| CHARLES (COMPANY) (COMPANY)                                                                                                    | 1.00  |                                                                                                    |       |        |       |        | 11.8.0                |                                       |
| NAME OF A DOMESTIC                                                                                                    | 100   | 1.00                                                                                                    |       |        |       |        | NES-MER.              |                                       |
| NUMBER OF STREET                                                                                                    |       | 1.0                                                                                                    |       |        |       |        | NAME OF A             |                                       |
| STATES CONTRACTOR INC.                                                                                                    | 100   |                                                                                                    |       |        |       |        | 11.0.0                |                                       |
| 1.000                                                                                                    | 100   | 100                                                                                                    |       |        |       |        | 1000.000              |                                       |
| A state                                                                                                    | 1000  |                                                                                                    |       |        |       |        | 11412                 |                                       |
| and the second second se                                                                                                    | 1221  |                                                                                                    | -     |        |       |        | NAME OF A             |                                       |
|                                                                                                    |       |                                                                                                    | 1.1   | 1000   |       |        | COMPANY OF THE OWNER. |                                       |
|                                                                                                    | 100   | Contraction of the local division of the local division of the loc | 10.   | 417.07 |       | 41712  | 1000 (1000)           |                                       |
|                                                                                                    | 128.  |                                                                                                    | 12.   |        | 100   |        | NAME OF BRIDE         |                                       |
| 100                                                                                                    |       |                                                                                                    |       | 41712  | 1000  | 41716  | 1000 (2000)           | · · · · · · · · · · · · · · · · · · · |
|                                                                                                    | 1.68  |                                                                                                    |       |        |       |        | 1188                  |                                       |
| in the second second se |       |                                                                                                    |       | -1718  | 1000  |        | NR0 (788)             |                                       |
|                                                                                                    | 108   | 5.4                                                                                                    |       | 1946   | 1000  | 1000   | 秋天泉 沙漠北。              |                                       |
| 10 C C C C C C C C C C C C C C C C C C C                                                                                                    |       |                                                                                                    |       | +1707  |       |        | HORD                  |                                       |
| water -                                                                                                    | 10.00 |                                                                                                    |       |        |       |        | 045.748.              |                                       |

| 2018                                                                                                    | 1.0    | 5.0.0 | 40                                                                                                    | 10.00        | 141                                                                                                    | 2.67                                                                                                    | I STATES        | 1048B                                 |
|----------------------------------------------------------------------------------------------------|--------|-------|----------------------------------------------------------------------------------------------------|--------------|----------------------------------------------------------------------------------------------------|----------------------------------------------------------------------------------------------------|-----------------|---------------------------------------|
| 10                                                                                                    |        |       | 24                                                                                                    | and a second |                                                                                                    |                                                                                                    | 0.00            | 1                                     |
| 1998                                                                                                    | 110    |       | 184                                                                                                    |              |                                                                                                    |                                                                                                    | 10.6.6          |                                       |
| dat .                                                                                                    | 6.48   |       | EA                                                                                                    |              |                                                                                                    |                                                                                                    | 10.00           |                                       |
| 0045                                                                                                    |        |       | Contraction of the local division of the local division of the loc | 1.1.1        | _                                                                                                    | 0.00                                                                                                    | 1188            |                                       |
| 18.W                                                                                                    | 818    |       |                                                                                                    |              |                                                                                                    |                                                                                                    | ALC: UNK        | 1.4.2                                 |
| 12818                                                                                                    | 178    |       | 10000                                                                                                    |              |                                                                                                    | _                                                                                                    | 1000.0044       |                                       |
| 198.8                                                                                                    | 100    |       | a part of                                                                                                    |              |                                                                                                    |                                                                                                    |                 |                                       |
| (10.0 H)                                                                                                    |        |       | 1044                                                                                                    |              |                                                                                                    | _                                                                                                    | 10.00           |                                       |
| -                                                                                                    |        |       |                                                                                                    |              |                                                                                                    |                                                                                                    | 1. 1188. (1.88) |                                       |
| 10 M                                                                                                    | 1.00   | 1.00  |                                                                                                    |              | 8/6#                                                                                                    |                                                                                                    | KER (7.44)      | L                                     |
| 00.00.0                                                                                                    |        |       | 100                                                                                                    |              |                                                                                                    | -                                                                                                    |                 |                                       |
| AND CLOCKED                                                                                                    |        | - 54  | 1.1.1                                                                                                    |              |                                                                                                    |                                                                                                    | 1000 044        |                                       |
| and to reach and                                                                                                    |        | 4.8   |                                                                                                    |              |                                                                                                    |                                                                                                    | 1000 (100)      | · · · · · · · · · · · · · · · · · · · |
| AN OVERALLIZATION                                                                                                    | - 55   | 1000  |                                                                                                    |              |                                                                                                    |                                                                                                    | 1000 1000       |                                       |
| States Transfer                                                                                                    | 100    | 100   | E F                                                                                                    | 4.7          | 10.0                                                                                                    |                                                                                                    |                 |                                       |
| STATE COMPANY STATE                                                                                                    | 100    |       | 1000                                                                                                    |              |                                                                                                    |                                                                                                    | CARE PART       |                                       |
| A SAME DO MARKED IN A REAL                                                                                                    |        | 100   | 1000                                                                                                    |              | C                                                                                                    |                                                                                                    | The second      |                                       |
| CONTRACTOR OF THE OWNER                                                                                                    | - 52 - | - 22  | 1.44                                                                                                    |              | 100                                                                                                    |                                                                                                    |                 |                                       |
| CONTRACTOR OF THE OWNER OF THE OWNER OWNE | 100    |       | 248                                                                                                    |              |                                                                                                    |                                                                                                    |                 |                                       |
| Contraction of the second second second second second second second second second second second second second s                                                                                                    | - 22 - | -     | 1000                                                                                                    |              | 100 B                                                                                                    |                                                                                                    | 100 100         |                                       |
| 1.000                                                                                                    | 100    |       | 1.2.1                                                                                                    |              | 101                                                                                                    |                                                                                                    | 1111.040        |                                       |
|                                                                                                    | 100    |       | 1.520.00                                                                                                    | 86           |                                                                                                    |                                                                                                    | 1010 1010       |                                       |
|                                                                                                    | - 22   |       |                                                                                                    | dis citta    |                                                                                                    | - 25                                                                                                    | 1117 1148       |                                       |
|                                                                                                    | 2.2    | 1.00  |                                                                                                    | Care Care    |                                                                                                    | - 21                                                                                                    | 124-148         |                                       |
| Contract of Contract of Contract                                                                                                    | 1.4    | 1.00  |                                                                                                    |              |                                                                                                    |                                                                                                    | 1010 045        |                                       |
| COLUMN TWO IS NOT                                                                                                    | 100    | -     |                                                                                                    |              |                                                                                                    |                                                                                                    | 1.44            |                                       |
| -0.4                                                                                                    | 1.00   | 1.00  | 1.                                                                                                    |              |                                                                                                    | -                                                                                                    | 1000 040.       |                                       |
|                                                                                                    | 1.0    |       |                                                                                                    |              |                                                                                                    |                                                                                                    | 100.048         |                                       |
| ALC: N. 1. 1. 1. 1. 1. 1. 1. 1. 1. 1. 1. 1. 1.                                                                                                    | 1.00   | 1.000 |                                                                                                    |              |                                                                                                    |                                                                                                    | 128.            |                                       |
| (CARD)                                                                                                    | 1.16   |       |                                                                                                    |              |                                                                                                    |                                                                                                    | 10001044        |                                       |
|                                                                                                    |        |       | <b>COMPA</b>                                                                                                    |              |                                                                                                    |                                                                                                    |                 |                                       |
|                                                                                                    |        |       | - Services                                                                                                    | _            |                                                                                                    | -                                                                                                    |                 |                                       |
|                                                                                                    |        |       |                                                                                                    |              |                                                                                                    |                                                                                                    |                 |                                       |
|                                                                                                    |        | 10000 | 10000                                                                                                    |              |                                                                                                    |                                                                                                    |                 |                                       |
| 二級大法「「いいかけ国家」も用品は                                                                                                    |        | 8825  |                                                                                                    |              | and the second second s |                                                                                                    |                 | 0413918                               |
| OWNERSAL DAMESSICAL                                                                                                    |        |       | 1 1                                                                                                    |              | - 80                                                                                                    | 1000                                                                                                    |                 | an a local division of                |
|                                                                                                    |        |       |                                                                                                    |              |                                                                                                    | and the second second se |                 | ALC: NOT THE OWNER.                   |

# 安装程序和数据

# 说明:

![](_page_50_Picture_1.jpeg)

必须在定位仪计算机 LPT 打印端口安装了与定位仪机器编号相一致的加密狗,才能安装程 序和数据!同时,安装程序或数据时必须分别有相应的密码文件。密码文件的名字是 \*\*\*\*\*.lic 文件。如果密码文件与加密狗的编号不符,则程序或数据无法正确安装!

注意: 安装新的程序和数据, 以及向计算机 中添加新硬件,都必须以管理员的名字登录。 即在启动 Windows XP 后,在"用户"一栏中 输入"administrator",在密码一栏中输入管 理员密码!

以管理员的名字登录之后,进入 Windows XP 界面, 定位仪程序会自动启动。可以关闭该 定位仪程序,开始安装新的程序或数据。

把程序安装光盘插入计算机光驱中,安装程 序会自动启动。屏幕显示如右图所示。 点击"Setup&Update"图标,开始安装程序。

程序会自动引导安装。出现屏幕提示后(如 右图所示),点击"Next"进入下一步。

![](_page_50_Picture_7.jpeg)

![](_page_50_Picture_8.jpeg)

![](_page_50_Picture_9.jpeg)

每次出现屏幕提示后都点击"Next"图标进 入下一步。

![](_page_51_Picture_0.jpeg)

![](_page_51_Picture_2.jpeg)

程序的安装过程会在屏幕上显示出来,如右 图所示。

![](_page_51_Picture_4.jpeg)

此屏幕提示要求用户给出密码文件在计算机内的路径。

点击"Find"图标可以查找密码文件的位置, 选中密码文件之后,密码文件的路径和名称 会显示在输入框中。

确认之后,安装程序会继续进行。如果提示 选择语言,请选择"English USA"。 安装结束后,请重新启动计算机。 安装过程结束。

![](_page_51_Picture_8.jpeg)